# SPECTRUM ENHANCED SECURITY (ES)

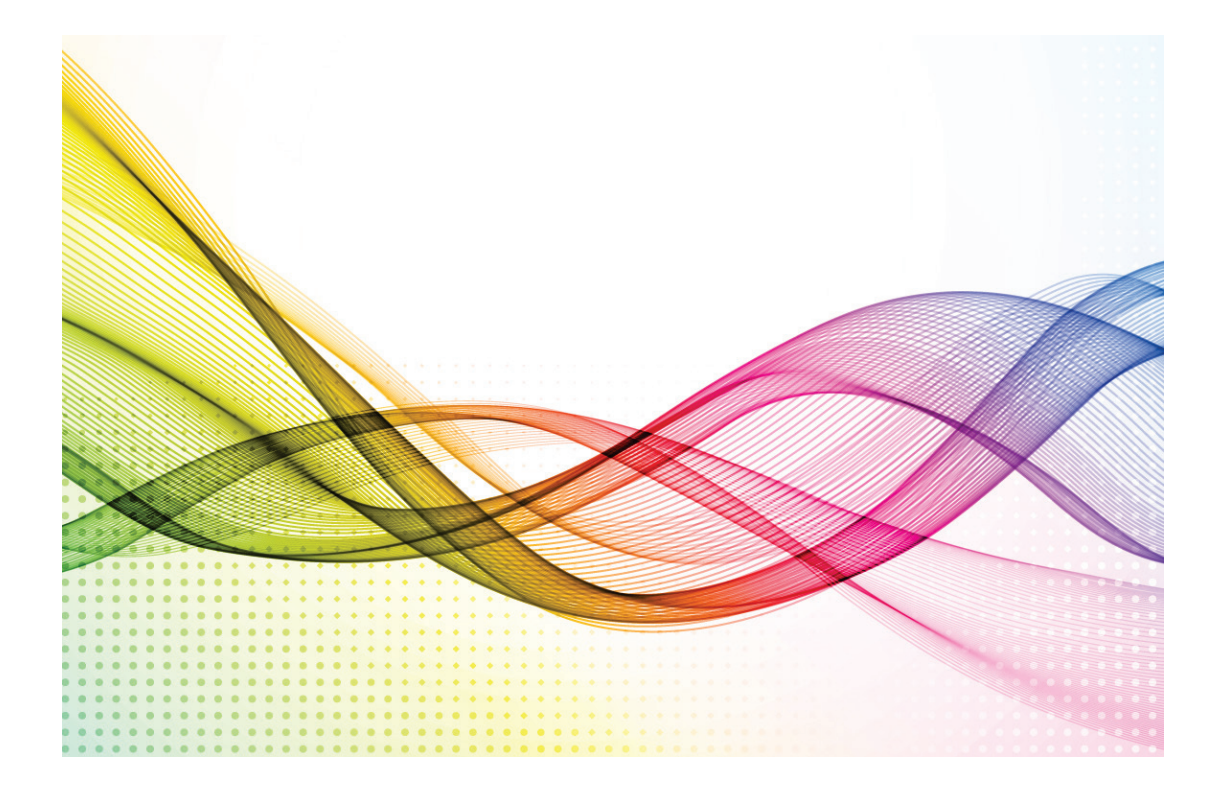

**Administrator's Guide** 

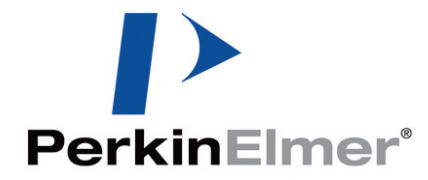

#### **Release History**

| Part Number | Release | Publication Date |
|-------------|---------|------------------|
| L1050100    | D       | September 2014   |

Any comments about the documentation for this product should be addressed to:

User Assistance PerkinElmer Ltd Chalfont Road Seer Green Beaconsfield Bucks HP9 2FX United Kingdom

Or emailed to: info@perkinelmer.com

#### Notices

The information contained in this document is subject to change without notice. **Except as specifically set forth in its terms and conditions of sale, PerkinElmer makes no warranty of any kind with regard to this document, including, but not limited to, the implied warranties of merchantability and fitness for a particular purpose.** PerkinElmer shall not be liable for errors contained herein for incidental consequential damages in

connection with furnishing, performance or use of this material.

#### **Copyright Information**

This document contains proprietary information that is protected by copyright. All rights are reserved. No part of this publication may be reproduced in any form whatsoever or translated into any language without the prior, written permission of PerkinElmer, Inc.

Copyright © 2014 PerkinElmer, Inc.

Produced in the UK.

#### Trademarks

Registered names, trademarks, etc. used in this document, even when not specifically marked as such, are protected by law.

PerkinElmer is a registered trademark of PerkinElmer, Inc.

Spectrum, Spectrum ES, Spectrum Two, Frontier, Spotlight, RamanStation, RamanFlex, RamanMicro and Raman IdentiCheck are trademarks of PerkinElmer, Inc.

Microsoft and Windows are registered trademarks of Microsoft Corporation in the United States and other countries.

Spotfire is a registered trademark of TIBCO Software, Inc.

# Contents

| Introduction                                                     | 5                                                                                                    |
|------------------------------------------------------------------|----------------------------------------------------------------------------------------------------|
| About this Guide                                                 | 6                                                                                                    |
| Further Information                                              | 6                                                                                                    |
| Overview of Spectrum ES Security                                 | 7                                                                                                    |
| The Role of the Administrator                                    | 7                                                                                                    |
| Conventions Used in this Manual                                  | 8                                                                                                    |
| Notes, Cautions and Warnings                                     | 8                                                                                                    |
| Folder Names                                                     | 8                                                                                                    |
| Installation of Spectrum ES                                      | 9                                                                                                    |
| PC Requirements                                                  | 10                                                                                                    |
| Operating System                                                 | 10                                                                                                    |
| Microsoft® Word/Microsoft® Excel                                 | 11                                                                                                    |
| Adobe Reader                                                     | 11                                                                                                    |
| ICP/IP Communication (FI-IR Instruments Only)                    | 11                                                                                                    |
| Instrument IP Address (FT-IR Instruments Only)                   | 11                                                                                                    |
| Windows Administrator Level                                      | 12                                                                                                    |
| Upgrading From Earlier Versions of Spectrum                      | 13                                                                                                    |
| Spectrum ES Installation                                         | 14                                                                                                    |
| Before you Start                                                 | 14                                                                                                    |
| Installation Procedure                                           | 14                                                                                                    |
| Installing Videology Camera Drivers                              | 33                                                                                                    |
| Logging on to Spectrum ES for the First Time                     | 35                                                                                                    |
| Installing an FI-IR Instrument in Spectrum ES                    | 36                                                                                                    |
| Installing a Spectrum Two Using a USB Cable or a WiFi Connection | 36                                                                                                    |
| Installing an FI-IR Instrument Using an Ethernet Connection      | 36                                                                                                    |
| Instrument Install WiZard                                        | 3/                                                                                                    |
| Installing a Raman Instrument in Spectrum ES                     | 4Z                                                                                                    |
|                                                                  | 45                                                                                                    |
| Demoving on Instrument                                           | 16                                                                                                    |
| Removing an Instrument                                           | 46                                                                                                    |
| Removing an Instrument                                           | 46<br>. <b>47</b><br>.48                                                                                                    |
| Removing an Instrument                                           | 46<br>. <b>47</b><br>48<br>48                                                                                                    |
| Removing an Instrument                                           | 46<br>. <b>47</b><br>48<br>49<br>50                                                                                              |
| Removing an Instrument                                           | 46<br>.47<br>48<br>49<br>50<br>50                                                                                                |
| Removing an Instrument                                           | 46<br>.47<br>48<br>49<br>50<br>50<br>51                                                                                          |
| Removing an Instrument                                           | 46<br>47<br>48<br>49<br>50<br>50<br>51<br>51                                                                                     |
| Removing an Instrument                                           | 46<br>47<br>48<br>49<br>50<br>50<br>51<br>52<br>52                                                                               |
| Removing an Instrument                                           | 46<br>.47<br>48<br>49<br>50<br>50<br>51<br>52<br>53                                                                              |
| Removing an Instrument                                           | 46<br>47<br>48<br>49<br>50<br>51<br>51<br>52<br>53<br>53                                                                         |
| Removing an Instrument                                           | 46<br>48<br>49<br>50<br>51<br>51<br>52<br>53<br>53<br>54<br>58                                                                   |
| Removing an Instrument<br>Spectrum ES Windows Administration     | 46<br>47<br>48<br>49<br>50<br>51<br>52<br>53<br>53<br>53<br>54<br>58                                                             |
| Removing an Instrument                                           | 46<br>47<br>48<br>49<br>50<br>51<br>51<br>52<br>53<br>53<br>54<br>58<br>58<br>59                                                 |
| Removing an Instrument                                           | 46<br>47<br>48<br>49<br>50<br>51<br>52<br>53<br>53<br>53<br>58<br>58<br>59<br>60                                                 |
| Removing an Instrument                                           | 46<br>47<br>48<br>49<br>50<br>51<br>52<br>53<br>53<br>54<br>58<br>58<br>59<br>60<br>61                                           |
| Removing an Instrument                                           | 46<br>47<br>48<br>50<br>50<br>51<br>52<br>53<br>53<br>58<br>58<br>58<br>59<br>60<br>61<br>62                                     |
| Removing an Instrument<br>Spectrum ES Windows Administration     | 46<br>47<br>48<br>49<br>50<br>50<br>51<br>52<br>53<br>53<br>53<br>58<br>58<br>58<br>59<br>60<br>61<br>62<br>62                   |
| Removing an Instrument                                           | 46<br>47<br>48<br>50<br>50<br>51<br>52<br>53<br>53<br>53<br>54<br>58<br>58<br>59<br>60<br>61<br>62<br>62<br>65                   |
| Removing an Instrument                                           | 46<br>47<br>48<br>49<br>50<br>50<br>51<br>52<br>53<br>53<br>54<br>58<br>59<br>60<br>61<br>62<br>62<br>65                         |
| Removing an Instrument                                           | 46<br>47<br>48<br>49<br>50<br>51<br>52<br>53<br>53<br>53<br>54<br>58<br>62<br>62<br>62<br>65<br>65                               |
| Removing an Instrument                                           | 46<br>47<br>48<br>50<br>51<br>52<br>53<br>53<br>53<br>58<br>58<br>58<br>60<br>61<br>62<br>65<br>65<br>65                         |
| Removing an Instrument                                           | 46<br>47<br>48<br>49<br>50<br>51<br>52<br>53<br>53<br>53<br>53<br>58<br>58<br>65<br>65<br>65<br>65<br>65                         |
| Removing an Instrument                                           | 46<br>47<br>48<br>50<br>51<br>52<br>53<br>53<br>53<br>53<br>53<br>58<br>58<br>65<br>65<br>65<br>65<br>65                         |
| Removing an Instrument                                           | 46<br>47<br>48<br>49<br>50<br>51<br>52<br>53<br>53<br>54<br>58<br>58<br>58<br>61<br>62<br>65<br>65<br>65<br>65<br>65             |
| Removing an Instrument                                           | 46<br>47<br>48<br>49<br>50<br>51<br>52<br>53<br>53<br>53<br>53<br>53<br>53<br>54<br>62<br>62<br>65<br>65<br>65<br>65<br>65<br>65 |
| Removing an Instrument                                           | 46<br>47<br>48<br>49<br>50<br>51<br>52<br>53<br>53<br>53<br>53<br>53<br>53<br>53                                                 |

| Pre-defined Groups                                                      | 74  |
|-------------------------------------------------------------------------|-----|
| Creating a New Spectrum ES User                                         | 75  |
| Assigning a User to a Group                                             | 77  |
| Defining what Members of a Group are able to do                         | 78  |
| Defining which Instruments Members of a Group can use                   | 80  |
| Checking which Groups a User has been Assigned to                       | 81  |
| Creating and Deleting Groups                                            | 81  |
| Configuring Electronic Signature Points                                 | 83  |
| Defining Settings for Individual Signature Points                       | 84  |
| Defining the Same Settings for all Signature Points                     | 85  |
| Viewing and Managing the Setup Users Audit Trail                        | 86  |
| Viewing the Security Summary                                            | 87  |
| Viewing the Login History                                               | 88  |
| Viewing and Managing the Spectrum ES Audit Trail                        | 89  |
| Displaying the ES Audit Trail                                           | 90  |
| Viewing and Managing the Spectrum Quant ES Audit Trail                  | 91  |
| Appendices                                                              | 93  |
| Appendix 1: Installing A New Feature in Spectrum ES                     | 94  |
| Appendix 2: Configuring your PC Network Adapter                         | 97  |
| Appendix 3: Changing the IP Address of your Instrument                  | 101 |
| Appendix 4: Reinstalling the Raman Instrument CCD Drivers               | 107 |
| Appendix 5: Administering the PerkinElmer Enhanced Security Application |     |
| Account                                                                 | 109 |
| Using the Security Server Tab                                           | 110 |
| Using the Passwords Tab                                                 | 111 |
| Troubleshooting the Enhanced Security Configuration Program             | 112 |
| Status Monitor                                                          | 115 |

# **Introduction**

# About this Guide

This manual describes the installation and administration of Spectrum ES software.

**NOTE:** This manual also covers the administration of Spectrum Quant ES, which is installed as part of the Spectrum ES installation and uses the same security database.

The Spectrum ES software can be used to control the following PerkinElmer instruments:

- Spectrum Two
- Frontier FT-IR Systems
- Spectrum 65/100/Spectrum 100 Optica/Spectrum One FT-IR
- Spectrum 100N/Spectrum One NTS FT-NIR
- Spectrum 400 FT-IR/FT-NIR and Spectrum 400 FT-IR/FT-FIR
- Spotlight 150 Microscope
- RamanStation 400 Series/RamanFlex 400 Series/RamanMicro 200 Series/ RamanMicro 300 Accessory/Raman IdentiCheck

### Further Information

For more detailed information on using Spectrum ES software, access the on-screen Help by selecting the **Contents and Index** command from the Help menu.

For more information on your spectrometer consult the manuals that come with the instrument. The multimedia tutorials may also provide you with further information.

# **Overview of Spectrum ES Security**

Spectrum ES software is designed to provide a secure environment in which the setup of instruments, and the collection and distribution of data is controlled in accordance with the requirements of 21 CFR Part 11, the Code of Federal Regulations that deals with the Food and Drug Administration (FDA) guidelines on electronic records and electronic signatures.

There are two main security components used by the Spectrum ES software:

- The Windows operating system security features, which manage access to the PC, its peripherals, the data files on the hard disk, and all aspects of the PC configuration.
- The Spectrum ES login security features, which manage access to the software, the data and any associated instruments.

These security features give a high degree of flexibility. They allow administrators to apply very tight restrictions on what a day-to-day user is able to do, and also to adhere to the company's 21 CFR Part 11 compliance procedures.

Day-to-day users of the system are not typically allowed to delete, change or rename data files. Whether or not they can access a particular function within the Spectrum ES software is determined by the permissions of the group they are assigned to. For any individual user, there are likely to be some features of the software to which they do not have access.

### The Role of the Administrator

The role of the administrator in Spectrum ES is broadly two-fold:

- Administration of the Windows operating system (Windows Administrator).
- Administration of the Spectrum ES software (Software Administrator).

These roles can be carried out by a single person, if required.

# **Conventions Used in this Manual**

Normal text is used to provide information and instructions.

Bold text refers to text that is displayed on the screen.

UPPERCASE text, for example ENTER or ALT, refers to keys on the PC keyboard. "+" is used to show that you have to press two keys at the same time, for example, ALT+F.

All eight digit numbers are PerkinElmer part numbers unless stated otherwise.

### Notes, Cautions and Warnings

Three terms, in the following standard formats, are also used to highlight special circumstances and warnings.

**NOTE:** A note indicates additional, significant information that is provided with some procedures.

CAUTION

We use the term CAUTION to inform you about situations that could result in serious damage to the instrument or other equipment. Details about these circumstances are in a box like this one.

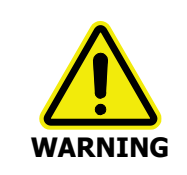

We use the term WARNING to inform you about situations that could result in **personal injury** to yourself or other persons. Details about these circumstances are in a box like this one.

### Folder Names

In this guide we use the term "C:\Program Files" to represent the name of the top-level folder location used to store software programs. In practice, this name will vary depending upon your operating system and your locale.

For example if you have a Windows 7 or 8 operating system, because Spectrum ES runs as a 32-bit application, on 64-bit systems the folder name will be C:\Program Files (x86). Alternatively, if you are running Windows XP on a non-English system, a local language variant of this folder name may be used.

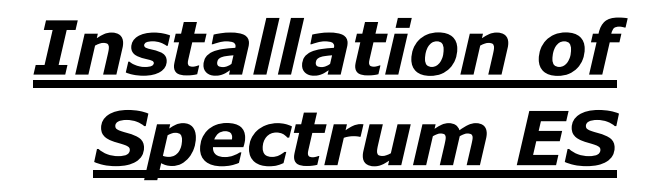

# **PC** Requirements

The PC you install the software on must meet the following minimum specification:

- Intel® Pentium 4, 1.6 GHz processor (or equivalent) dual-core or hyper-threaded preferable.
- At least 1 GB of Random Access Memory (RAM).
- The capability of displaying at least High Color (16-bit) at 1280 x 768.
- 40 GB Hard disk with at least 1 GB free space as an NTFS drive.

**NOTE:** We have locked the system into using an NTFS drive because the alternative FAT32 file system doesn't provide enough protection at a folder and file level to ensure that users and groups of users cannot delete or amend data files, while at the same time being able to create new data files.

- DVD drive.
- Ethernet network connection (for Frontier FT-IR, Spectrum 100 Series and Spectrum 400 Series instruments).
- A keyboard and PS/2®-style mouse.
- Serial (RS232) port for stage control box (systems with motorized stages only).
- Hi-Speed USB 2.0 port(s) Spectrum Two and Raman instruments only.

The number of USB ports required will depend on your instrument configuration. A miniumum of 1 port is required for Spectrum Two and Raman instrument connection. You require additional ports to connect a microscope and/or to connect a Triggered Fiber Optic Probe.

You may also need a USB 2.0 port if your Spectrum ES software was supplied on a USB flash drive.

### **Operating System**

This software requires that Windows® XP Professional Service Pack 3, or greater, or Windows® 7 Professional (32-bit or 64-bit), or Windows® 8.x Pro (32-bit or 64-bit) operating system is installed on the PC before you install Spectrum ES.

**NOTE:** The video camera used with the Spotlight 150 and some Raman instruments will only work on Windows XP or Windows 7 32-bit.

Microsoft Service Packs and Updates can be downloaded from www.microsoft.com/downloads.

### Microsoft® Word/Microsoft® Excel

There is a function in Spectrum ES that enables you to export your results to a Microsoft Word document if you have Microsoft Word installed on your PC, or to a Microsoft Excel workbook if you have Microsoft Excel installed on your PC.

**NOTE:** Microsoft Word can also be used to work with .rtf format files created using the Spectrum ES Report option.

After installing Microsoft Office (2003 or later) on the PC, open Microsoft Word or Microsoft Excel so that it becomes initialized, then the Send-To-Word or Send-To-Excel functions in Spectrum ES should work correctly.

If an error occurs on trying to use this function, it could be that the primary interop assemblies (PIA) for Office were not installed correctly. These can be installed either using the Office install CD, or using files supplied on the root of the Spectrum ES installation DVD (O2003PIA.exe, for Office 2003; PrimaryInteropAssembly.exe, for Office 2007; and PIARedist.exe, for Office 2010). Run the relevant program; agree to the Microsoft license conditions; and select a directory to extract the files into (for example, C:\temp\office2003). Navigate to this folder and then run the .msi installer program. This installs the missing components, allowing Spectrum ES to send data to Word and Excel.

### Adobe Reader

Reports in Spectrum ES are created in .spdf format. This format is decoded by the **Open ES Report** option (in the File menu of Spectrum ES) so that reports can be viewed using Adobe Reader. An installation of Adobe Reader is available on the *Software Utilities CD*.

# TCP/IP Communication (FT-IR Instruments Only)

To operate your instrument using an Ethernet port you will need TCP/IP protocols established on the PC. We recommend that you do not install Spectrum ES until this has been set up. Refer to *Appendix 2: Configuring your PC Network Adapter* on page 97.

### Instrument IP Address (FT-IR Instruments Only)

The IP address of your instrument may not be set to the factory default if:

- The instrument is available to a number of PCs on your network.
- There is more than one instrument on your network, in which case each instrument must have a unique IP address.

Typically, IP addresses are controlled by your network administrator.

For information about changing an instrument's IP address, refer to *Appendix 3: Changing the IP Address of your Instrument* on page 101.

### Windows Administrator Level

It is important to note that you must be logged on to Windows as an Administrator before installing the software. Logging on as an Administrator ensures that installation of the software can be undertaken and that the necessary system registry updates that form part of the installation process are successfully completed.

Administrators have the capability to assign privileges and logon rights and therefore have the ability to make system-wide changes. Users on the other hand do not have this ability, or may have restricted abilities depending on the rights and privileges assigned by the Administrator.

# **Upgrading From Earlier Versions of Spectrum**

You are strongly advised not to install Spectrum ES on a PC that has previously been used to run any version of the standard Spectrum software.

If Spectrum ES version 6 is present on your system, you must uninstall it before installing the new version of the software. The existing Security database, containing details of users, groups, instruments and permissions, can be upgraded for use with Spectrum ES version 10. When upgrading Spectrum ES version 10.3.3 to later versions, the same databases can be used with the new version of the software after they also have been upgraded. Details of how to upgrade the databases can be found in the Spectrum ES installation procedures and in *Setting up the shared databases* on page 62.

We recommend that you backup the existing Spectrum ES database files on your system before upgrading your software. This will allow you to restore the system to its present condition if any problems occur with the installation. Depending on the location of the database, the backup procedure may require the assistance of your system administrator (for example, in case SQL Server needs to be closed down to perform the backup). The files that should be backed up are listed under *Backing up Files and Databases* on page 58.

# Spectrum ES Installation

### Before you Start

We strongly suggest you read the *PC Requirements* on page 10 before attempting to install your software.

Before installing the software, we recommend that you read and print the release notes which can be found as an .rtf file and a .pdf file on the root of the *Spectrum ES Software* DVD, because they contain important information that may not be in the on-screen Help.

**NOTE:** To read .pdf files you will need Adobe Reader. An installation of this software is available on the *Software Utilities CD*.

If you intend using Spectrum ES with a Spotlight 150 Microscope, a Raman instrument (with or without a triggered fiber optic probe), or a Spectrum Two spectrometer, you should ensure that there is NO connection between these items and your PC, even if the instrument is not connected to mains power.

Spectrum ES requires Microsoft SQL Server 2008 R2 Express or later to be installed on your PC, and Microsoft SQL Server 2008 Express Service Pack 1 will be installed automatically as part of the Spectrum ES installation if no existing version is found. However, if you currently have a version that is earlier than Microsoft SQL Server 2005 Express, you should uninstall it before you install Spectrum ES.

You must be logged on to Windows as an Administrator before installing the software.

IMPORTANTIf you are sharing the Spectrum ES Security database across a network,<br/>ensure that no-one is logged in to any other PC with access to the database<br/>while you are installing the new version of Spectrum ES on your PC.

### Installation Procedure

### Spectrum Two only

**NOTE:** The Spectrum Two instrument is usually connected using the USB cable supplied. However, you can also connect to the instrument, either directly or over a network, using the Ethernet connection.

The *Spectrum ES Software* DVD supplied contains an Installation Wizard to help you install the software on your PC.

- 1. If you would like to connect your Spectrum Two to the PC using an Ethernet port, configure your PC network adaptor as described in *Appendix 2: Configuring your PC Network Adapter* on page 97.
- 2. If you would like to connect your Spectrum Two over a network, assign your instrument a unique IP address as described in *Appendix 3: Changing the IP Address of your Instrument* on page 101.

- 3. Place your *Spectrum ES Software* DVD into your DVD drive or insert the *Spectrum Software* USB Flash Drive in a USB port.
- 4. If the installation program does not start automatically, start the program **setup.exe** located in the root folder of the DVD or USB flash drive.

The InstallShield Wizard starts.

The wizard first checks your system and identifies any software packages required by Spectrum ES which are not already present on your system.

A list of the required items is then displayed.

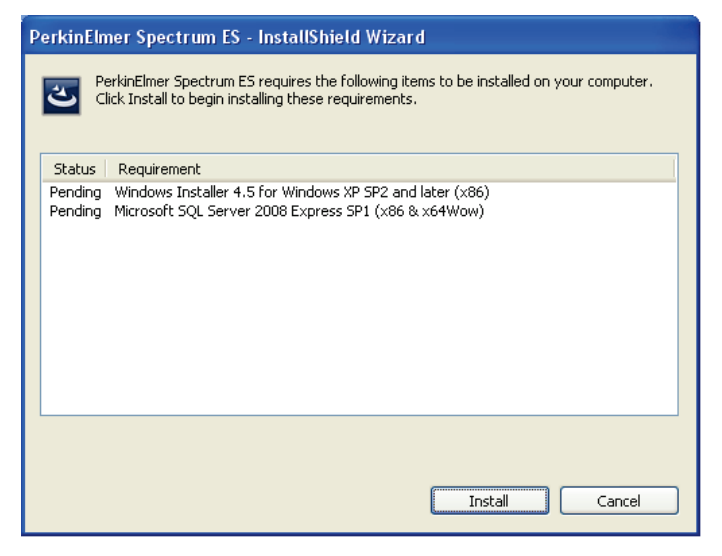

**NOTE:** The items listed on this screen will vary, depending upon your operating system and which additional software packages required to run Spectrum ES have already been installed on your computer. The list may include, for example, Microsoft .NET Framework version 3.5 Service Pack 1, Microsoft SQL Server 2008 Express Service Pack 1, Direct X9, and others.

If no additional items are required, the installation procedure continues at step 6.

5. Click Install.

Any software required to run Spectrum ES that has not already been installed on your computer must be installed. Follow the instructions displayed on-screen.

**NOTE:** The installer may require you to restart your computer on one or more occasions during the procedure. The installation should continue automatically when you log in to the computer after each restart.

6. When the installation of any additional software is complete, the Spectrum ES installation continues.

| PerkinElmer Spectrum ES | - InstallShield Wizard                                                                                                    |
|-------------------------|----------------------------------------------------------------------------------------------------|
|                         | Preparing to Install                                                                                                    |
|                         | PerkinElmer Spectrum ES Setup is preparing the InstallShield<br>Wizard, which will guide you through the program setup<br>process. Please wait. |
|                         | Extracting: PerkinElmer Spectrum ES.msi                                                                                                    |
|                         |                                                                                                    |
|                         |                                                                                                    |
|                         | Cancel                                                                                                    |

Then the Welcome page is displayed.

| 🖟 PerkinElmer Spectrum ES - InstallShield Wizard 🛛 🛛 🔀 |                                                                                                    |
|--------------------------------------------------------|----------------------------------------------------------------------------------------------------|
| T                                                      | Welcome to the InstallShield Wizard for<br>PerkinElmer Spectrum ES                                             |
| O                                                      | The InstallShield(R) Wizard will install PerkinElmer Spectrum ES<br>on your computer. To continue, click Next. |
|                                                        | WARNING: This program is protected by copyright law and international treaties.                                |
|                                                        | < Back Next > Cancel                                                                                           |

7. Click Next.

The License Agreement page is displayed.

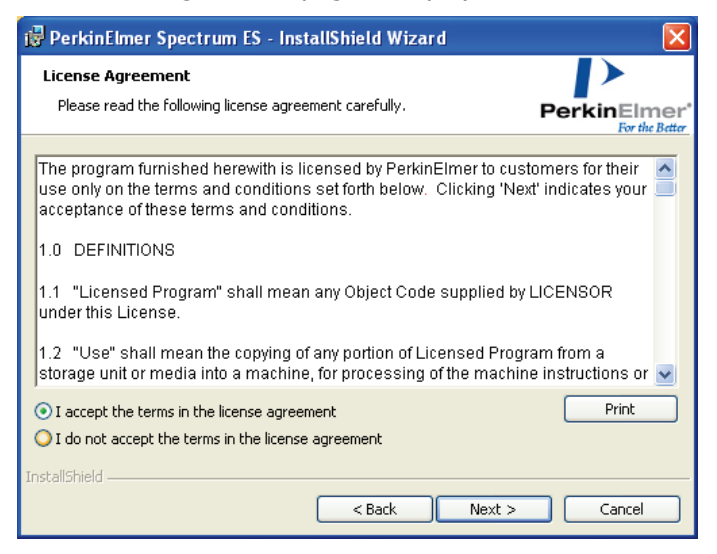

8. Read the license and if you accept the terms, select that option and then click **Next**. The Installation Type page is displayed.

| 🔀 PerkinElmer Spectrum ES - InstallShie             | eld Wizard 🛛 🛛 🔀                                                                                                    |
|-----------------------------------------------------|----------------------------------------------------------------------------------------------------|
| Installation Type                                   | PerkinElmer*                                                                                                    |
| Choose an appropriate installation configuration fo | or Spectrum  Description  This configuration will install the following:  Instrument Control for Spectrum Two Instrument Control for Spectrum 65/100(N)/400 Instrument Ready Checks Default Toolbars Spectral Processing Spectral Processing Spectral Processing Compare Equations Macros |
| InstallShield                                       | <pre><back next=""> Cancel</back></pre>                                                                                                    |

9. Ensure that **Spectrum Two** is selected as the installation configuration and then click **Next**.

The Feature Selection page is displayed.

| 🔀 PerkinElmer Spectrum ES -       | InstallShield Wizard      | ×              |
|-----------------------------------|---------------------------|----------------|
| Feature Selection                 |                           |                |
|                                   |                           | PerkinElmer*   |
| Select the additional features ye | ou would like to install: |                |
|                                   | License Number:           |                |
| Adulterant Screen                 |                           |                |
| 🔲 Quant Algorithm Pack            |                           |                |
| TIBCO Spotfire IR Templates       |                           |                |
|                                   |                           |                |
|                                   |                           |                |
| InstallShield                     | < Back                    | Install Cancel |

- 10. If you have purchased a license for an additional feature in Spectrum, check the appropriate feature and enter the license number in the corresponding text box.
- 11. Click Next.

The Ready to Install the Program page is displayed.

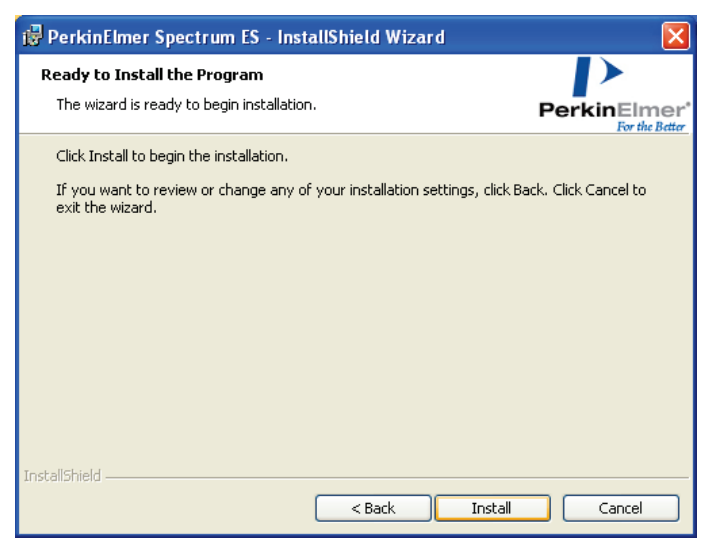

12. Click Install to begin installing Spectrum ES.

The Installing PerkinElmer Spectrum ES page is displayed which informs you of the status of the installation.

| 🙀 PerkinE                     | Imer Spectrum ES - InstallShield Wizard 📃 🗖 🔀                                                                             |
|-------------------------------|----------------------------------------------------------------------------------------------------|
| <b>Installing</b><br>The prog | PerkinElmer Spectrum ES ram features you selected are being installed. PerkinElmer For the Better                         |
|                               | Please wait while the InstallShield Wizard installs PerkinElmer Spectrum ES.<br>This may take several minutes.<br>Status: |
| InstallShield —               | < Back Next > Cancel                                                                                                    |

When all the files have been copied from the DVD, and if you are upgrading your version of Spectrum ES or have already installed PerkinElmer software that contains the PerkinElmer security component on the PC, the following message is displayed.

| Configu | re Spectrum ES                                                                                                    |
|---------|----------------------------------------------------------------------------------------------------|
| 2       | The Spectrum ES application is already installed in the security database.<br>Do you wish to remove and re-add it to get the latest permissions and signature points? |
|         | Note: You will need to login as administrator to remove it.                                                                                                    |
|         | <u>Yes</u> <u>N</u> o                                                                                                    |

13. Click **Yes** if you are upgrading to a newer version of the Spectrum ES software. You can click **No** if you are reinstalling a version of Spectrum ES that was installed previously, and go to step 21.

The PerkinElmer Login dialog is displayed.

| PerkinElmer Login                  |
|------------------------------------|
| Enter your user name and password. |
| User name                          |
|                                    |
| Password                           |
|                                    |
| Change Password                    |
| OK Cancel                          |

14. Log in as a PerkinElmer Software Administrator and click **OK**.

Use the Administrator user name and password that you use for the PerkinElmer software that is already installed on the PC.

The dialog below is displayed. The system requires a further login to upgrade the Security database to include the new version of Spectrum ES.

| Security | Manager 🛛                                                                                                    |
|----------|----------------------------------------------------------------------------------------------------|
| ♪        | You are about to register a new application in an existing Security database.<br>You must login as a PerkinElmer Security administrator to perform this action. |
|          | ОК                                                                                                    |

NOTE: This message may be displayed more than once during the installation.

#### 15. Click **OK**.

The PerkinElmer Login dialog is displayed.

16. Log in as a PerkinElmer Software Administrator.

The dialog below is displayed.

| Spectrum 10 ES Databases           |  |
|------------------------------------|--|
| Use default 'sa' SQL user password |  |
| C Specify 'sa' SQL user password   |  |
|                                    |  |
| SQL Server Instance Name           |  |
| SQLExpress2008R2                   |  |
| OK                                 |  |

If you already use SQL Server Express on your computer with other applications, then you can choose to use it with the new version of Spectrum ES. This may simplify the administration of the system.

17. Click **OK** to select the default password option and use a new instance of SQL Server Express with the new version of Spectrum ES.

OR

Select **Specify 'sa' SQL user password**, enter the password and instance name for an existing version of SQL Server that you want to use with Spectrum ES, and click **OK**.

18. The LAN95XX Device Installer starts.

| LAN95XX Device Installer |                                                                                              |  |
|--------------------------|----------------------------------------------------------------------------------------------|--|
|                          | Welcome to the LAN95XX Device<br>Installer!                                                  |  |
|                          | This wizard will walk you through installing or updating the driver for your LAN95XX device. |  |
|                          |                                                                                              |  |
|                          |                                                                                              |  |
|                          | To continue, click Next.                                                                     |  |
|                          | < Back Next > Cancel                                                                         |  |

#### 19. Click Next.

The LAN95XX Device End User Licence Agreement page is displayed.

| LAN95XX Device Installer |                                                                                                    |
|--------------------------|----------------------------------------------------------------------------------------------------|
| End User Li              | icense Agreement                                                                                                    |
| N.                       | To continue, accept the following license agreement. To read the entire agreement, use the scroll bar or press the Page Down key.           YDU (THE INDIVIDUAL CLICKING ON THE ACCEPT BUTTON           BELOWJ FOR YOURSELF OR ANY ENTITY FOR WHOM YOU ARE           AN EMPLOYEE OR AGENT AND WHICH OBTAINS THE SOFTWARE           MADE THE SUBJECT OF THIS SOFTWARE LICENSE AGREEMENT,           AGREE TO THE TERMS AND CONDITIONS OF THIS SOFTWARE           LICENSE AGREEMENT (REFERRED TO AS THIS SOFTWARE           LICENSE AGREEMENT (REFERRED TO AS THIS AGREEMENT or "Agreement") BY EITHER (1) CLICKING ON THE "ACCEPT" BUTTON           BELOW, OR (2) ACCESSING OR USING ANY OF SUCH SOFTWARE           PROGRAMS OR CODE. PLEASE READ THIS AGREEMENT BEFORE           O I accept this EULA         Save As           I do not accept this EULA |
|                          | <pre>Gack Next&gt; Cancel</pre>                                                                                                    |

#### 22 . Spectrum ES Administrator's Guide

20. Read the license and if you accept the terms, select that option and then click **Next**. The LAN95XX Device is then installed.

When the installation is complete, the screen shown below is displayed.

| LAN95XX Device Installer |                                                                                                    |                                                                                     |
|--------------------------|----------------------------------------------------------------------------------------------------|-------------------------------------------------------------------------------------|
|                          | Congratulations! Y<br>installing your LAN                                                              | ou have finished<br>195XX device.                                                   |
|                          | The drivers were successfully in<br>You can now connect your devi<br>came with instructions, please re | stalled on this computer.<br>ice to this computer. If your device<br>ad them first. |
|                          | Driver Name<br>SMSC LAN9500 USB 2                                                                      | Status<br>Ready to use                                                              |
|                          | < Back                                                                                                 | Finish Cancel                                                                       |

#### 21. Click Finish.

The USB and Wireless Connection Instructions dialog is displayed.

| USB and Wireless Connection Instructions                                                                                                    |
|----------------------------------------------------------------------------------------------------|
| For USB and wireless connections please follow these instructions:                                                                                                    |
| <ol> <li>Connect instrument power adapter to the mains and if applicable WiFi hub<br/>power to external detector port on rear of instrument using supplied cable.</li> <li>Ensure the front instrument LED is showing green.</li> <li>Connect USB from instrument to PC or ethernet from instrument to WiFi hub.</li> <li>If using WiFi join the PC to the Spectrum Two wireless network now.</li> </ol>                                                                                                    |
| Constant of the second second |
| If using USB it is strongly recommended you click the 'Test USB' button<br>otherwise the Spectrum software may be unable to automatically connect<br>to the instrument.<br>Test USB                                                                                                    |
| Once relevant connections have been made and tested click 'Continue' to                                                                                                    |
| proceed with the installationContinue >                                                                                                    |

Follow the instructions on the dialog.

**NOTE:** If you are installing Spectrum ES on a system running Windows XP and you connect via a USB, the New Hardware Wizard starts automatically when you plug the USB cable from the instrument into your PC.

Follow the instructions provided by the wizard to let Windows install the required USB drivers for you.

If your instrument is connected via the USB cable, you should click **Test USB** to confirm that the drivers have been installed correctly. The result will be displayed on the dialog.

| USB and Wireless Connection Instructions                                                                                                    |
|----------------------------------------------------------------------------------------------------|
| For USB and wireless connections please follow these instructions:                                                                                                    |
| <ol> <li>Connect instrument power adapter to the mains and if applicable WiFi hub<br/>power to external detector port on rear of instrument using supplied cable.</li> <li>Ensure the front instrument LED is showing green.</li> <li>Connect USB from instrument to PC or ethernet from instrument to WiFi hub.</li> <li>If using WiFi join the PC to the Spectrum Two wireless network now.</li> </ol>                                                                                                    |
| CONTRACTOR OF CONTRACTOR OF CO |
| If using USB it is strongly recommended you click the 'Test USB' button<br>otherwise the Spectrum software may be unable to automatically connect<br>to the instrument.                                                                                                    |
| Test USB                                                                                                    |
| PASSED - Spectrum Two USB driver detection successful                                                                                                    |
| Once relevant connections have been made and tested click 'Continue' to<br>proceed with the installation.                                                                                                    |
| Continue >                                                                                                    |

If the test fails and a failure message is displayed, check that the instrument is connected to the mains power, and is connected to the PC using the USB 2.0 cable provided and retry the test. If the test still fails, contact your PerkinElmer Service Representative, or go to the Technical Support website, <u>www.perkinelmer.com/SpectrumTwoSupport</u>.

#### 24 . Spectrum ES Administrator's Guide

#### 22. Click Continue.

The InstallShield Wizard Completed page is displayed.

| PerkinElmer Spectrum ES - InstallShield Wizard                                                                                                    |
|----------------------------------------------------------------------------------------------------|
| InstallShield Wizard Completed           The InstallShield Wizard has successfully installed PerkinElmer           Spectrum ES. Click Finish to exit the wizard. |
|                                                                                                    |
| < Back Enish Cancel                                                                                                    |

#### 23. Click Finish.

The Spectrum ES software installation is completed. You must restart the computer if you want to select another user to run the software.

**NOTE:** Depending upon your operating system, you may be asked to restart your system to complete the installation of Spectrum ES.

When installing a new version of Spectrum ES, the Group permissions will be restored to their default settings.

Reset the permissions for each group as described in *Defining what Members of a Group are able to do* on page 78.

Following the installation of a new version of Spectrum ES, the database(s) must be upgraded before you attempt to log in to Spectrum. Refer to *Setting up the shared databases* on page 62 for details of how to upgrade the Spectrum ES database(s). The databases do not need to be upgraded if the same version of Spectrum ES is being reinstalled.

For information on how to log in to Spectrum ES after installing the software, refer to *Logging on to Spectrum ES for the First Time* on page 35.

#### All other instrument types

The *Spectrum ES Software* DVD supplied contains an Installation Wizard to help you install the software on your PC.

- 1. If you have an FT-IR spectrometer and would like to connect to the PC using an Ethernet port, configure your PC network adaptor as described in *Appendix 2: Configuring your PC Network Adapter* on page 97.
- 2. If you have an FT-IR spectrometer and would like to connect to the instrument over a network, assign your instrument a unique IP address as described in *Appendix 3: Changing the IP Address of your Instrument* on page 101.

- 3. Place your *Spectrum ES Software* DVD into your DVD drive or insert the *Spectrum Software* USB Flash Drive in a USB port.
- 4. If the installation program does not start automatically, start the program **setup.exe** located in the root folder of the DVD or USB flash drive.

The InstallShield Wizard starts.

The wizard first checks your system and identifies any software packages required by Spectrum ES which are not already present on your system.

A list of the required items is then displayed.

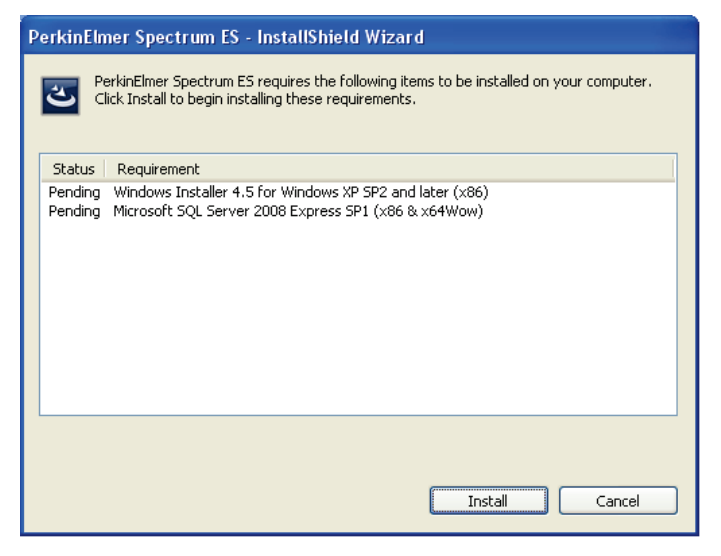

**NOTE:** The items listed on this screen will vary, depending upon your operating system and which additional software packages required to run Spectrum ES have already been installed on your computer. The list may include, for example, Microsoft .NET Framework version 3.5 Service Pack 1, Microsoft SQL Server 2008 Express Service Pack 1, Direct X9, and others.

If no additional items are required, the installation procedure continues at step 6.

5. Click Install.

Any software required to run Spectrum ES which has not already been installed on your computer must be installed. Follow the instructions displayed on-screen.

**NOTE:** The installer may require you to restart your computer on one or more occasions during the procedure. The installation should continue automatically when you log in to the computer after each restart.

6. When the installation of any additional software is complete, the Spectrum ES installation continues.

| PerkinElmer Spectrum ES - InstallShield Wizard |                                                                                                    |
|------------------------------------------------|----------------------------------------------------------------------------------------------------|
|                                                | Preparing to Install                                                                                                    |
|                                                | PerkinElmer Spectrum ES Setup is preparing the InstallShield<br>Wizard, which will guide you through the program setup<br>process. Please wait. |
|                                                | Extracting: PerkinElmer Spectrum ES.msi                                                                                                    |
| 4                                              |                                                                                                    |
|                                                |                                                                                                    |
|                                                | Cancel                                                                                                    |

Then the Welcome page is displayed.

| 🖟 PerkinElmer Spectrum ES - InstallShield Wizard 🛛 🛛 🔀 |                                                                                                    |
|--------------------------------------------------------|----------------------------------------------------------------------------------------------------|
| T                                                      | Welcome to the InstallShield Wizard for<br>PerkinElmer Spectrum ES                                             |
| O                                                      | The InstallShield(R) Wizard will install PerkinElmer Spectrum ES<br>on your computer. To continue, click Next. |
|                                                        | WARNING: This program is protected by copyright law and international treaties.                                |
|                                                        | < <u>Back</u> <u>Next</u> Cancel                                                                               |

7. Click Next.

The License Agreement page is displayed.

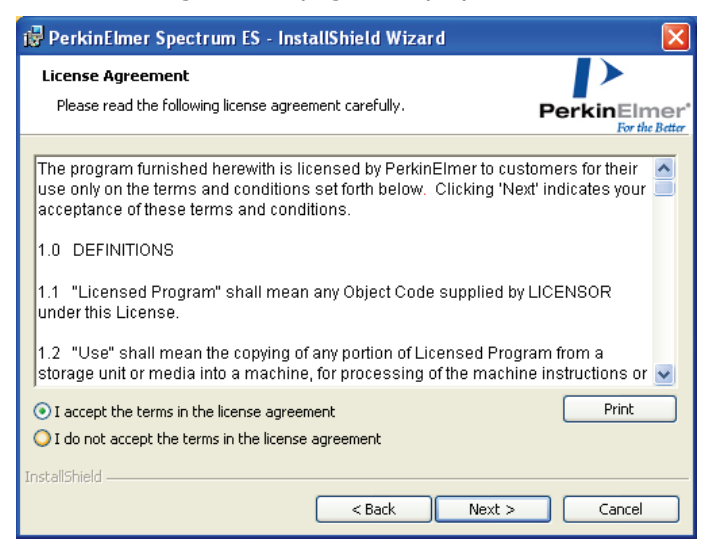

8. Read the license and if you accept the terms, select that option and then click **Next**. The Installation Type page is displayed.

| 😼 PerkinElmer Spectrum ES - InstallShi              | eld Wizard 🛛 🔀                                                                                                    |
|-----------------------------------------------------|----------------------------------------------------------------------------------------------------|
| Installation Type                                   |                                                                                                    |
| Choose an appropriate installation configuration fr | or Spectrum Description This configuration will install the following: Instrument Control for Spectrum Two Instrument Control for Spectrum 65/100(N)/400 Instrument Ready Checks Default Toolbars Spectral Processing Search Compare Equations Macros |
| InstallShield                                       | <back next=""> Cancel</back>                                                                                                    |

9. Use the drop-down list to select the installation configuration that you require and then click **Next**.

The Feature Selection page is displayed.

| 🔀 PerkinElmer Spectrum ES -      | InstallShield Wizard      |                |
|----------------------------------|---------------------------|----------------|
| Feature Selection                |                           |                |
|                                  |                           |                |
| Select the additional features y | ou would like to install: |                |
|                                  | License Number:           |                |
| Adulterant Screen                |                           |                |
| 🔲 Quant Algorithm Pack           |                           |                |
| TIBCO Spotfire IR Templates      |                           |                |
|                                  |                           |                |
|                                  |                           |                |
| InstallShield                    |                           |                |
|                                  | < Back                    | Install Cancel |

- 10. If you have purchased a license for an additional feature in Spectrum, check the appropriate feature and enter the license number in the corresponding text box.
- 11. Click Next.

The Ready to Install the Program page is displayed.

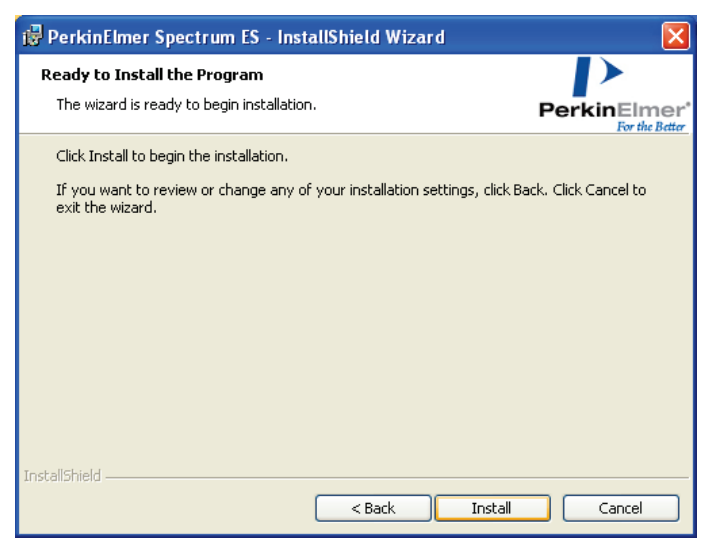

12. Click Install to begin installing Spectrum ES.

The Installing PerkinElmer Spectrum ES page is displayed which informs you of the status of the installation.

| 🛃 PerkinEl             | lmer Spectrum ES - InstallShield Wizard                                                                                   |
|------------------------|----------------------------------------------------------------------------------------------------|
| Installing<br>The prog | PerkinElmer Spectrum ES ram features you selected are being installed. PerkinElmer For the Better                         |
| ٨                      | Please wait while the InstallShield Wizard installs PerkinElmer Spectrum ES.<br>This may take several minutes.<br>Status: |
| InstallShield —        | < Back Next > Cancel                                                                                                    |

When all the files have been copied from the DVD, and if you are upgrading your version of Spectrum ES or have already installed PerkinElmer software that contains the PerkinElmer security component on the PC, the following message is displayed.

| Configure Spectrum ES |                                                                                                    |  |
|-----------------------|----------------------------------------------------------------------------------------------------|--|
| 2                     | The Spectrum ES application is already installed in the security database.<br>Do you wish to remove and re-add it to get the latest permissions and signature points? |  |
|                       | Note: You will need to login as administrator to remove it.                                                                                                    |  |
|                       | <u>Yes</u> <u>N</u> o                                                                                                    |  |

13. Click **Yes** if you are upgrading to a newer version of the Spectrum ES software.

You can click **No** if you are reinstalling a version of Spectrum ES that was installed previously, and go to step 15.

| PerkinElmer Login                   |  |  |  |
|-------------------------------------|--|--|--|
| Conter your user name and password. |  |  |  |
| User name                           |  |  |  |
|                                     |  |  |  |
| Password                            |  |  |  |
|                                     |  |  |  |
| Change Password                     |  |  |  |
| OK Cancel                           |  |  |  |

The PerkinElmer Login dialog is displayed.

- 30 . Spectrum ES Administrator's Guide
- 14. Log in as a PerkinElmer Software Administrator and click **OK**.

Use the Administrator user name and password that you use for the PerkinElmer software that is already installed on the PC.

The dialog below is displayed. The system requires a further login to upgrade the Security database to include the new version of Spectrum ES.

| Security | y Manager 🛛 🗙                                                                                                    |
|----------|----------------------------------------------------------------------------------------------------|
| 1        | You are about to register a new application in an existing Security database.<br>You must login as a PerkinElmer Security administrator to perform this action. |
|          | ОК                                                                                                    |

NOTE: This message may be displayed more than once during the installation.

15. Click **OK**.

The PerkinElmer Login dialog is displayed.

16. Log in as a PerkinElmer Software Administrator. The Specify Directories dialog is displayed.

| Specify Directories                                                                                                    |        |
|----------------------------------------------------------------------------------------------------|--------|
| Spectrum Save Directory:                                                                                                    |        |
| C:\pel_data\spectra                                                                                                    | Browse |
| Common Search Library Directory:                                                                                                    |        |
| C:\pel_data\libs                                                                                                    | Browse |
| Common Equations Directory                                                                                                    |        |
| C:\pel_data\equations                                                                                                    | Browse |
| Common Macros Directory                                                                                                    |        |
| C:\pel_data\macros                                                                                                    | Browse |
| Common Instrument Setups Directory                                                                                                    |        |
| C:\pel_data\instrumentsetups                                                                                                    | Browse |
| Common Sample Table Setups Directory                                                                                                    |        |
| C:\pel_data\sampletablesetups                                                                                                    | Browse |
| Install Camera Driver for Spotlight 150 and Raman Station/Micro systems (Videology)<br>Note the driver installation will prompt for the USB camera to be plugged in but just continue the<br>wizard without connecting any hardware |        |
| Continue >                                                                                                    |        |

17. Specify the directories you want the software to use, as follows:

| Directory                               | Description                                                                                                    |
|-----------------------------------------|----------------------------------------------------------------------------------------------------|
| Spectrum Save Directory                 | The default path for loading or saving spectra.                                                                                                    |
|                                         | <b>NOTE:</b> You can change the default directory by selecting <b>Save As</b> from the File menu in Spectrum ES when the installation is complete.                                                                                                |
| Common Search Library<br>Directory      | The path to your Common Search Libraries, from which the software will automatically add any libraries found to the Search library list.                                                                                                    |
|                                         | <b>NOTE:</b> In Spectrum ES, you can specify that any directory, or commercial file, containing compatible spectra is a Search Library. However, the same resource placed in the Common Search Library Directory is automatically made available. |
| Common Equations<br>Directory           | Use these fields to specify directories which will hold items that are to be made available to all users.                                                                                                    |
| Common Macros Directory                 |                                                                                                    |
| Common Instrument<br>Setups Directory   |                                                                                                    |
| Common Sample Table<br>Setups Directory |                                                                                                    |

If you want to use a different directory, click **Browse** and then navigate to the required location.

18. If you have a Spotlight 150 microscope or a Raman Instrument with a video camera (RamanStation 400 Series, RamanMicro 200 Series and RamanMicro 300 Accessory), you will need to select the check box to install the camera drivers.

#### 19. Click Continue.

The dialog below is displayed.

| Spectrum 10 ES Databases           |  |  |
|------------------------------------|--|--|
| Use default 'sa' SQL user password |  |  |
| C Specify 'sa' SQL user password   |  |  |
|                                    |  |  |
| SQL Server Instance Name           |  |  |
| SQLExpress2008R2                   |  |  |
| ОК                                 |  |  |

If you already use SQL Server Express on your computer with other applications, then you can choose to use it with the new version of Spectrum ES as well. This may simplify the administration of the system.

#### 32 . Spectrum ES Administrator's Guide

20. Click **OK** to select the default password option and use a new instance of SQL Server Express with the new version of Spectrum ES.

OR

Select **Specify 'sa' SQL user password**, enter the password and instance name for an existing version of SQL Server that you want to use with Spectrum ES, and click **OK**.

21. If you selected to install the camera drivers, the Welcome to Videology USB2.0 Camera Installation Wizard page is displayed. See *Installing Videology Camera Drivers* on page 33 for installation instructions.

Otherwise the software is installed and the InstallShield Wizard Completed page is displayed.

| 🧬 PerkinElmer Spectrum ES - | InstallShield Wizard 🛛 🔀                                                                                         |
|-----------------------------|----------------------------------------------------------------------------------------------------|
| T                           | InstallShield Wizard Completed                                                                                   |
|                             | The InstallShield Wizard has successfully installed PerkinElmer<br>Spectrum ES. Click Finish to exit the wizard. |
|                             | < Back Einish Cancel                                                                                             |

22. Click Finish.

The Spectrum ES software installation is completed. You must restart the computer if you want to select another user to run the software.

**NOTE:** Depending upon your operating system, you may be asked to restart your system to complete the installation of Spectrum ES. In this event, the automatic launching of the software, if selected, happens after the restart.

When installing a new version of Spectrum ES, the Group permissions will be restored to their default settings.

Reset the permissions for each group as described in *Defining what Members of a Group are able to do* on page 78.

Following the installation of a new version of Spectrum ES, the database(s) must be upgraded before you attempt to log in to Spectrum. Refer to *Setting up the shared databases* on page 62 for details of how to upgrade the Spectrum ES database(s). The databases do not need to be upgraded if the same version of Spectrum ES is being reinstalled.

For information on how to log in to Spectrum ES after installing the software, refer to *Logging on to Spectrum ES for the First Time* on page 35.

### Installing Videology Camera Drivers

If you have a Spotlight 150 microscope or a Raman Instrument with a video camera (RamanStation 400 Series, RamanMicro 200 Series and RamanMicro 300 Accessory), you should select to install the camera drivers as part of the installation procedure.

When you reach step 21 of the installation procedure, the Welcome to Videology USB2.0 Camera Installation Wizard page is displayed.

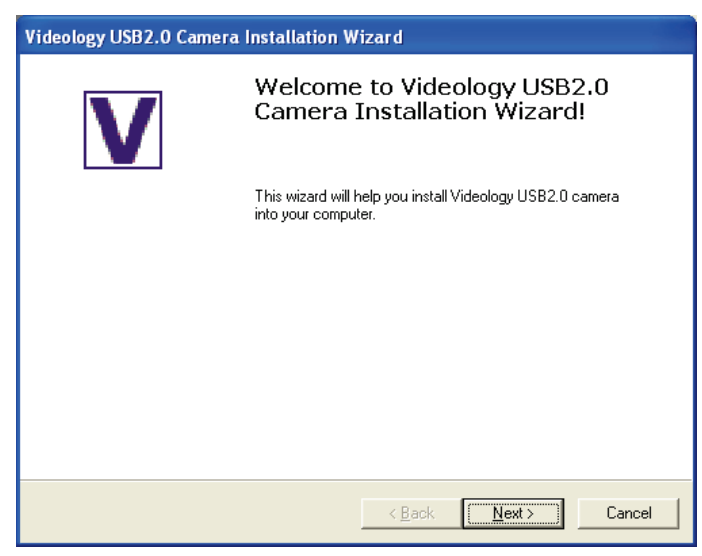

To complete the camera driver installation, and then return to the Spectrum ES software installation procedure, follow the steps below.

1. Click Next.

The Please Plug in Your Camera Now page is displayed.

NOTE: There is no need to plug in your camera.

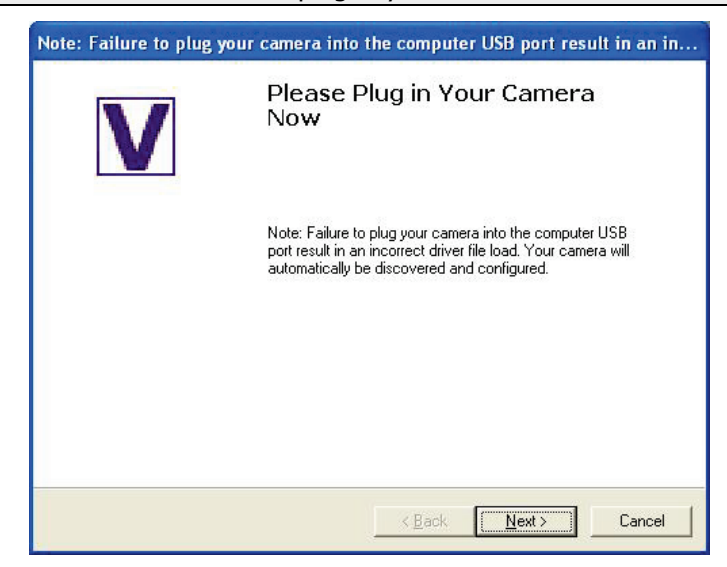

### 34 . Spectrum ES Administrator's Guide

2. Click Next.

The Your Camera is Successfully Installed page is displayed.

| Videology USB2.0 Camera Installation Wizard |                                                                                                  |
|---------------------------------------------|--------------------------------------------------------------------------------------------------|
| V                                           | Your Camera is Successfully<br>Installed<br>You may now continue to install additional software. |
|                                             | < Back Finish Cancel                                                                             |

3. Click Finish.

You are returned to the Spectrum ES installation procedure.

# Logging on to Spectrum ES for the First Time

1. For Windows XP and Windows 7, from the Start menu select **Programs**, the **PerkinElmer Applications** group, the **Spectrum** sub-group and then the **Spectrum** application.

For Windows 8, right-click at the bottom of the Start screen to display the Apps toolbar, and click the All Apps icon to display the Apps. For Windows 8.1, click the down arrow on the Start screen to display the Apps. Double-click the Spectrum icon in the **PerkinElmer Applications** group.

The Spectrum ES start-up splash-screen is displayed, followed by a dialog that prompts for your login details:

| PerkinElmer Login                   |  |  |
|-------------------------------------|--|--|
| Conter your user name and password. |  |  |
| User name                           |  |  |
|                                     |  |  |
| Password                            |  |  |
|                                     |  |  |
| Change Password                     |  |  |
| OK Cancel                           |  |  |

2. Enter your User name and Password, and then click OK.

If you do not have any other PerkinElmer software installed on your PC, log in as the default user created during the installation of Spectrum ES:

- User name: Administrator
- Password: administrator

Or log in using the Administrator **User name** and **Password** that you use for any PerkinElmer software that is already installed on the PC.

**NOTE:** Passwords are case-sensitive, but the user name is not case-sensitive.

- 3. Click **OK**.
- 4. If you use the default password, you are then prompted to change your password. This is a security feature, designed to ensure that the password created during the installation can only be used for the first login.
- 5. Enter and confirm your new password, and then click **OK**. Spectrum ES starts.

**NOTE:** During your first use of the software we *strongly* recommend that you create another user who is a member of the Administrators group, for emergency use in case of a problem with the primary Administrator.

For details of how to create a new user, see *Creating a New Spectrum ES User* on page 75.

# Installing an FT-IR Instrument in Spectrum ES

After installing Spectrum, your FT-IR instrument must be set up in the software.

For details of how to install a Raman instrument, see *Installing a Raman Instrument in Spectrum ES* on page 42.

### *Installing a Spectrum Two Using a USB Cable or a WiFi Connection*

The first time you log in to Spectrum ES with a Spectrum Two instrument connected to the PC via a USB cable or a WiFi connection, the instrument is installed and configured automatically for you.

**NOTE:** For details of how to connect your Spectrum Two instrument to a PC using a USB cable or WiFi connection, see *the Spectrum Two User's Guide* (L1050228), supplied with your instrument.

### *Installing an FT-IR Instrument Using an Ethernet Connection*

### Connecting a Spectrum Two directly to the PC

If you want to connect to a Spectrum Two instrument using an Ethernet connection, you must:

1. Configure the TCP/IP settings for the PC on which Spectrum ES software has been installed.

We recommend that you do this before you install Spectrum ES software. You *must* do this before you start Spectrum ES software with your instrument connected. Refer to *Appendix 2: Configuring your PC Network* Adapter on page 97.

2. Log in to Spectrum ES with the Spectrum Two instrument connected to the PC via an Ethernet connection.

The instrument is installed and configured automatically for you.

**NOTE:** For details of how to connect your Spectrum Two instrument to a PC using an Ethernet connection, see *the Spectrum Two User's Guide* (L1050228), supplied with your instrument.
#### Connecting any other FT-IR instrument directly to the PC

If you want to connect to an FT-IR instrument (other than a Spectrum Two) using an Ethernet connection, you must:

1. Configure the TCP/IP settings for the PC on which Spectrum ES software has been installed.

We recommend that you do this before you install Spectrum ES software. You *must* do this before you start Spectrum ES software with your instrument connected. Refer to *Appendix 2: Configuring your PC Network* Adapter on page 97.

2. Add the instrument to the software using the Instrument Install Wizard.

**NOTE:** For details of how to connect your FT-IR instrument to a PC using an Ethernet connection, refer to the user's guide for your instrument.

#### Connecting to an FT-IR instrument over a network

If you want to install connect to an FT-IR instrument over a network you must:

1. Assign each instrument a unique IP address.

When using a network, the TCP/IP port of the PC will normally obtain an automatic address from a DHCP server. To connect to an FT-IR over a network, the FT-IR must have a compatible network address. A subnet mask of **255 255 0 0** means that the first two parts of the instrument IP address must match the network IP address given to the PC by the DHCP server.

Refer to Appendix 3: Changing the IP Address of your Instrument on page 101.

2. Add the instrument to the software using the Instrument Install Wizard.

### Instrument Install Wizard

- Log in to the Spectrum ES as a Software Administrator.
   If an instrument has already been installed, select to work offline.
- 2. From the Setup menu, select **Instruments**, then select **Add Instrument** from the sub-menu.

The Install Instrument dialog is displayed.

| Install Instru | ment                                                   | X |
|----------------|--------------------------------------------------------|---|
| To which fa    | amily of instruments does your new instrument belong ? |   |
|                | PerkinElmer FT-IR Instruments                          |   |
|                | Cancel Ok                                              |   |

3. Select **PerkinElmer FT-IR Instruments** from the drop-down list and then click **OK**. The Instrument Install Wizard starts with advice on how to connect your FT-IR instrument to your PC or network.

| Spectrum - Instrument Install Wizard                                                                   |                                                                                                    |  |  |
|----------------------------------------------------------------------------------------------------|----------------------------------------------------------------------------------------------------|--|--|
| ہ<br>ق<br>Instrument Wizard                                                                            | Welcome to the Instrument Wizard                                                                                                    |  |  |
| <ul> <li>Select Instrument</li> <li>New Instrument</li> <li>Configuration</li> <li>Finished</li> </ul> | This wizard helps you install a new instrument<br>Your instrument must be switched on and connected to the PC<br>The instrument may be connected directly to the PC using a suitable cross-<br>over cable, or to the network using a suitable network cable. If connected<br>via the network, the IP address and Subnet mask of the instrument must<br>be set to values appropriate for your network. The TCPAP settings of the<br>PC must be set appropriately.<br>See the 'Administrators Guide' for more details.<br>To continue, click Next. |  |  |
|                                                                                                    | < Back Next > Cancel                                                                                                    |  |  |

4. Click Next.

The Instrument Details page is displayed.

| Spectrum - Instrument Install \                                                                                                    | Vizard 🛛 🚺                                                                           |   |
|----------------------------------------------------------------------------------------------------|--------------------------------------------------------------------------------------|---|
| Instrument Wizard                                                                                                    | Instrument Details                                                                   |   |
| <ul> <li>Select Instrument</li> <li>Configuration</li> <li>Instrument Details</li> <li>Testing Configuration</li> <li>Finished</li> </ul> | Enter the details for your instrument Instrument Name IP Address Use Factory Default |   |
|                                                                                                    | < Back Next > Cancel                                                                 | ] |

5. Enter an **Instrument Name**, which will be used by the Spectrum ES software to identify your instrument.

6. If the instrument is connected to your network, enter the instrument IP Address.

Typically, this address will have been provided by your network administrator when the instrument was first installed. See *Instrument IP Address (FT-IR Instruments Only)* on page 11.

If the instrument is connected directly to your PC using the crossover cable supplied with your instrument or an Ethernet cable (Spectrum Two only), click **Use Factory Default**. The TCP/IP port will have to be configured to a static IP address of 167.116.185.71.

7. Click Next.

If you have a Spectrum Two instrument, the Test Configuration dialog is displayed as described in step 8.

OR

For all other FT-IR instrument types, the Instrument Configuration Disk page is displayed, which prompts for the <serial number>.cfg of the configuration file required by your instrument. This file is shipped on a CD with your instrument.

| Instrument Configuration Disk                                                               |
|---------------------------------------------------------------------------------------------|
| A configuration file is required for your instrument in order for it to function correctly. |
| This was supplied on a disk provided with your instrument.                                  |
|                                                                                             |
| Use the browser to find the configuration file, and press 'Copy Configuration'              |
|                                                                                             |
|                                                                                             |
|                                                                                             |
|                                                                                             |
|                                                                                             |
|                                                                                             |
| Browse for file: C26573 cfg                                                                 |
|                                                                                             |
| Cancel Copy Configuration                                                                   |

Browse to the configuration file, and then click **Copy Configuration**.

If a suitable configuration file has been installed on your PC on a previous occasion, this dialog is amended to enable you either to **Use Existing Configuration**, or to **Overwrite Configuration**.

8. The Test Configuration page is displayed.

| Spectrum - Instrument Install Wizard                                  |                              |                                         |  |
|-----------------------------------------------------------------------|------------------------------|-----------------------------------------|--|
| Instrument Wizard                                                     | Test Configuration           |                                         |  |
| Select Instrument     Configuration                                   | Testing the connection and c | onfiguration of your instrument         |  |
| <ul> <li>Instrument Details</li> <li>Testing Configuration</li> </ul> | Connection<br>Serial Number  | Connected C76495                        |  |
| • Finished                                                            | Firmware Version             | 00.02.8200                              |  |
|                                                                       | Instrument Configuration     | Configuration Complete<br>Spectrum 100N |  |
|                                                                       | Completed                    |                                         |  |
|                                                                       |                              | < Back Next > Cancel                    |  |

This test automatically checks whether your PC and instrument can communicate with each other.

Assuming this **Connection** is working, the page then displays the **Serial Number** and **Firmware Version** reported by your instrument, confirms that the installation of the **Instrument Configuration** is complete, and displays the **Instrument Type** recognized by Spectrum ES software.

When this page is **Completed**, check that the information displayed is as expected.

Likely causes of any discrepancies include out-of-date firmware or configuration data. Contact your PerkinElmer Service Representative for advice. 9. Remove the configuration CD, if applicable, and then click **Next**. The Finish page is displayed.

| Spectrum - Instrument Install                    | Wizard                                                               |               | ×      |
|--------------------------------------------------|----------------------------------------------------------------------|---------------|--------|
| ہ<br>اnstrument Wizard                           | Finish                                                               |               |        |
| Select Instrument     Configuration     Finished | Test Configuration                                                   | Successful    | X      |
| 3000                                             | To view the log, click View Log<br>Click Finish to close the instrum | View Log      |        |
|                                                  |                                                                      | < Back Next > | Finish |

This page of the Instrument Install Wizard offers a summary of the configuration tests. You can also click **View Log** to see the results of the configuration tests in more detail.

- 10. Click Finish.
- 11. Click **Yes** to complete the installation and close the Instrument Wizard.

# Installing a Raman Instrument in Spectrum ES

After installing your software you will need to install your instrument. To install a Raman instrument, follow the steps described below. For details of how to install an FT-IR instrument, see *Installing an FT-IR Instrument in Spectrum ES* on page 36.

- 1. Switch on your instrument as described in the user's guide for your instrument.
- 2. Connect your instrument to a USB port on the PC on which you have installed Spectrum ES.

You should use the same USB port each time you connect to your Raman instrument.

**NOTE:** Your instrument should be installed by a PerkinElmer Service Representative, who will install the correct drivers. If you install your instrument on a different PC, you will need to ensure that you have the appropriate drivers. See *Appendix 4: Reinstalling the Raman Instrument CCD Drivers* on page 107 for more information or contact your PerkinElmer Service Representative.

- Log in to the Spectrum ES as a Software Administrator.
   If an instrument has already been installed, select to work offline.
- 4. From the Setup menu, select **Instruments**, then select **Add Instrument** from its sub-menu.

The Install Instrument dialog is displayed.

| Install Instrument                                               | × |
|------------------------------------------------------------------|---|
| To which family of instruments does your new instrument belong ? |   |
| PerkinElmer Raman Instruments                                    |   |
| Cancel OK                                                        |   |

5. Select **PerkinElmer Raman Instruments** from the drop-down list and then click **OK**. The Instrument Install Wizard starts with advice on how to connect your instrument to your PC.

| Spectrum - Instrument Install Wizard                                                                                                    |
|----------------------------------------------------------------------------------------------------|
| Welcome to the Instrument Wizard                                                                                                    |
| This wizard helps you to install a new Raman Instrument<br>Before running this wizard, please ensure you have installed all drivers as specified in the User manual.<br>Your instrument should be switched on, and connected to the PC using the USB cable supplied.<br>See the 'Administrators Guide'for more details. |
| To continue, click Next                                                                                                    |
| < Back Next > Cancel                                                                                                    |

#### 6. Click Next.

The Instrument Details page is displayed.

| Spectrum - Instrument Install Wizard  |                                   |
|---------------------------------------|-----------------------------------|
| Instrument Details                    |                                   |
| Enter the details for your instrument |                                   |
| Instrument Name                       |                                   |
| RamanInstrument                       |                                   |
|                                       |                                   |
|                                       |                                   |
|                                       |                                   |
|                                       |                                   |
|                                       | <pre> Back Next &gt; Cancel</pre> |

- 7. Enter an **Instrument Name**, which will be used by the Spectrum ES software to identify your instrument.
- 8. Click Next.

The Copy Configuration Data page is displayed, which prompts you to select the drive containing the configuration data. This data is supplied on a CD with your instrument.

| Spectru     | m - Insti                               | rume                           | nt Install Wiz                                                    | ard                                                                                                    |
|-------------|-----------------------------------------|--------------------------------|-------------------------------------------------------------------|----------------------------------------------------------------------------------------------------|
| Co          | py Con                                  | figu                           | ration Data                                                       |                                                                                                    |
| A si<br>Thi | et of config<br>s was supp<br>Browse fo | guratic<br>blied o<br>br the p | n files is required  <br>n a disk provided<br>drive containing th | for your instrument in order for it to function correctly.<br>with your instrument.<br>e configuration data. |
|             |                                         | D:V                            | RamanStation                                                      | Valid Raman Instrument configuration disk                                                                    |
|             | 4                                       | G:\                            | (drive not ready)                                                 | No configuration data found                                                                                  |
|             |                                         |                                |                                                                   |                                                                                                    |
|             |                                         |                                |                                                                   |                                                                                                    |
|             |                                         |                                |                                                                   | < Back Next > Cancel                                                                                         |

9. Click Next.

The Instrument Serial Number page is displayed.

44 . Spectrum ES Administrator's Guide

| Spectrum - Instrument Install Wizard                                                                     |                      |
|----------------------------------------------------------------------------------------------------|----------------------|
| Instrument Serial Number                                                                                 |                      |
| Enter the details for your instrument<br>Instrument Type<br>RamanStation 400<br>Instrument Serial Number |                      |
|                                                                                                    | < Back Next > Cancel |

- 10. Select your Instrument Type from the drop-down list.
- 11. Enter your instrument serial number and click **Next**.

| The Finish page is displa | layed | • |
|---------------------------|-------|---|
|---------------------------|-------|---|

| Spectrum - Instrument Install Wizard         |                              |  |
|----------------------------------------------|------------------------------|--|
| Finish                                       |                              |  |
| Your installation has completed successfuly. |                              |  |
|                                              |                              |  |
|                                              |                              |  |
| Click Finish to close the Instrument Wizard  |                              |  |
|                                              |                              |  |
|                                              | <back next=""> Finish</back> |  |

- 12. Remove the configuration disk from the DVD drive.
- 13. Click Finish.

The Instrument Installation dialog is displayed asking if you want to connect to your newly installed Raman instrument.

14. Click **Yes** to complete the installation and close the Instrument Wizard.

**NOTE:** If you have installed a Raman Instrument, you should not allow the PC to enter Standby mode. On the Screen Saver page of the Display Properties dialog, click **Power** and then set **System standby**.

**NOTE:** If you disconnect the Raman instrument USB cable from the PC and reattach it to a different USB port, then you will be prompted for the drivers. By default the drivers are stored in C:\Program Files\PerkinElmer\ServiceIR\Raman. See *Appendix 4: Reinstalling the Raman Instrument CCD Drivers* on page 107 for more information.

# Restricting the use of an Instrument

By default, all instruments added to Spectrum ES are available for use by all users. For information on how to restrict an instrument to specific user groups, see *Defining which Instruments Members of a Group can use* on page 80.

# Removing an Instrument

If you have instrument connections you no longer need you can remove them:

> Select **Remove Instrument** from the Instruments sub-menu of the Setup menu.

**NOTE:** If you have other PerkinElmer software installed on your PC, remember that the instrument connection is removed from your system, not just Spectrum ES software.

# <u>Spectrum ES Windows</u> <u>Administration</u>

# Overview

A Windows Administrator is tasked with managing the PC on which the Spectrum ES software is installed. They are responsible for all Windows user/password settings, Windows auditing and NTFS file security.

**NOTE:** End users (that is, people using the Spectrum ES software and instruments to collect data) should run as Windows Users, never as Windows Administrators.

The Windows Administrator should:

- Set up password and user name policies according to the company's internal security policy.
- Ensure that users only have access to the folders and files that they need access to. This includes network drives.
- Setup the Start menu so that the users can only access the applications that they require to carry out their assigned tasks.
- Consider whether to set up a password protected screen saver to guard against unauthorized use of the system when unattended.
- Make sure that users are prevented from deleting or appending any files (by using the security features in NTFS) in the file locations where data is saved.
- Manage the PKIUsers group. For details, see *Administering the PKIUsers Group* on page 50.
- Use the Windows auditing features to track attempts to log in and delete files.
- Setup file control, as discussed in *Protecting Data Files using NTFS* on page 53.
- Ensure that appropriate backup procedures are in place for data files and the Security and Spectrum ES databases. For details, see *Backup and Recovery* on page 58.

# Windows Login Security

During installation of the software, folder and file security permissions are automatically set so that Spectrum ES can run on an NTFS system under the Windows operating system. The Windows Administrator should review these settings and consider whether further changes are required.

The Windows Administrator account is a member of the Administrators group, and this gives the administrator full access to the whole system, including the ability to delete and rename files, run any application, and change user and file/folder permissions.

The Windows User account provides a minimum set of permissions for someone to run the software and use the instrument.

**NOTE:** Being logged on as a Windows Administrator gives full read/write permissions to the system. To avoid negating the 21 CFR Part 11 compliance, end users (individuals using the Spectrum ES software and instruments to collect data) should run as Windows Users, never as Windows Administrators.

# **Default Windows Groups and Accounts**

The installation of Spectrum ES sets up the following default Windows groups and accounts:

- PKIUsers group This group is used to set permissions on files, folders and registry entries required for Spectrum ES to work correctly. See below for details of how to administer this group.
- 21CFR\_Admin group A group used for Windows login functionality. This contains the Windows Administrator account, 21cfr, used by Windows login functionality to authenticate Windows user names and passwords.

## Administering the PKIUsers Group

All users of Spectrum ES must be members of the PKIUsers group on their local PC.

**NOTE:** If the Spectrum ES login type is set to Windows Login, users may also need to be made members of a separate Windows Login group. See *Setting up Windows Login* on page 69.

When the PKIUsers group is created during installation of the Spectrum ES software, it contains the global user, "Everyone". However, to provide security, the Windows Administrator should identify the individual Windows users who are to be allowed to use Spectrum ES, add them to this group, and then remove "Everyone".

To add users to the PKIUsers group on a local PC, follow the steps described below.

- 1. Log in to the PC as a Windows Administrator.
- On the Control Panel, open Computer Management (you wil need to click Administrative Tools first in Windows 7 and 8).
   The Computer Management dialog is displayed.
- 3. In the left-hand panel, click Local Users and Groups.
- 4. In the right-hand panel, double-click the **Groups** folder to see the list of available Groups on the PC.
- 5. Double-click **PKIUsers**. The PKIUsers Properties dialog is displayed.
- To add a user to the Group, click Add.
   The Select Users, Computers, or Groups dialog is displayed.
- To select a user from a different location (domain), click Locations and then select the required location for the user you want to add. Click OK.

8. Enter the name of the user in the **Enter the object name to select** field and then click **Check Names**.

Clicking **Check Names** validates the name on the specified domain.

NOTE: To add more users, repeat steps 6-8.

9. Once you have added all the required users, click **OK**.

The Select Users, Computers, or Groups dialog is closed and the user is added as a member to the PKIUsers Properties dialog.

10. Click **OK** and then close all the Control Panel dialog boxes.

### Administering PKIUsers When Using Spectrum ES Across a Network

If Spectrum ES is to be used across a network, with a single, shared, Security database, the Windows Administrator should create a user group on an accessible domain, and add users to that group. This domain group should then be added to the local PKIUsers group on each PC where the software is to be used.

**NOTE:** For further information on using Spectrum ES across a network, see *Sharing the Databases Across a Network* on page 62.

# Windows Auditing

Within the Windows NTFS file system it is possible to audit activities carried out on folders or files. This allows the Windows Administrator to keep a log of which user is accessing what data, and whether this is failing or succeeding.

For example, it is possible to set auditing of the folder where the data files are stored, and monitor attempts to delete files.

**NOTE:** Audit logs can get very large, and occupy a lot of disk space, if not set up and managed carefully.

Login auditing is also available within Windows to monitor access to the system. For example, this may be used to look for failed attempts to log in. Login auditing can be set from the **Audit Policy** section of the local security settings for your PC, accessible using the Microsoft Management Console. Consult your system administrator for further details, as some security settings may be controlled by your company's IT policy.

# Protecting Data Files using NTFS

The NTFS file system allows the Windows Administrator to set security permissions for each file and folder, as required. If accidental or malicious deletion of data is to be avoided, setting up the right permissions on data files is an important consideration within a 21 CFR Part 11 compliant environment.

Users must be able to write data files to the NTFS file system, but must not be able to change or delete them.

### Viewing the Security Tab

If you are using Windows XP, carry out the following procedure to ensure that the Security tab within the file/folder Properties dialog is available when applying the security settings.

**NOTE:** If the Security tab is already visible when accessing the Properties dialog for files and folders, this procedure may be ignored. This procedure is also not required if you are using Windows 7 or 8.

1. Open Windows Explorer and select the C: drive, or the drive where Spectrum ES has been installed.

**NOTE:** If you do not want to apply the change to all folders within the drive, this procedure must be repeated for each folder where the change needs to be applied, and you should ignore step 6.

- 2. From the Tools menu, select **Folder Options**. The Folder Options dialog opens.
- 3. Select the View tab.
- 4. Within **Advanced settings** scroll to the very bottom.
- 5. Deselect Use simple file sharing (Recommended).
- 6. Click Apply to All Folders.
- Click OK. The Folder Options dialog closes.

### Applying Security Settings

It is important to set the security settings for a number of Spectrum ES files and folders. A number of files and folders need the Modify permission set for Everyone.

NOTE: In each case, C:\ refers to the drive on which Spectrum ES is installed.

- 1. In Windows Explorer, right-click the C:\pel\_apps folder and select Properties.
- 2. In Windows XP, select the Security tab and highlight the Everyone group.

OR

In Windows 7 or 8, select the Security tab, click the **Edit** button and highlight the **Everyone** group.

3. Remove the tick on the Full Control Allow permission, as shown below, and click OK.

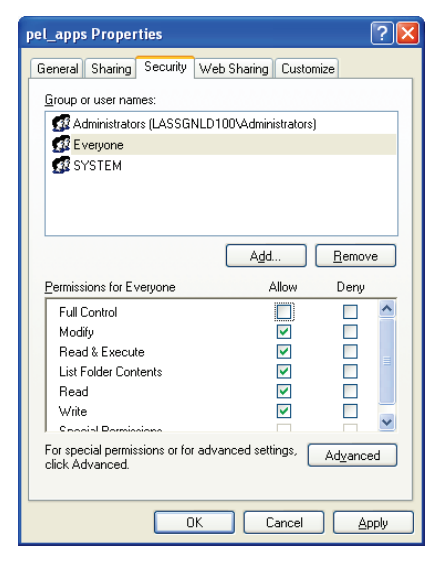

4. Repeat steps 1–3 for the C:\pel\_data folder.

Write Once, Read permission must be set on all the subfolders within C:\pel\_data:

- C:\pel\_data\config
- C:\pel\_data\equations
- C:\pel\_data\export
- C:\pel\_data\instrumentsetups
- C:\pel\_data\libs
- C:\pel\_data\macros
- C:\pel\_data\quant (if you are using Spectrum Quant ES)
- C:\pel\_data\reports
- C:\pel\_data\sampletablesetups
- C:\pel\_data\spectra

Follow the steps described below for each subdirectory:

- 1. Right-click on the subfolder name in Windows Explorer and select Properties.
- 2. Select the Security tab and highlight the **Everyone** group.
- 3. Click the **Advanced** button.
- In Windows 7 or 8, click the Change Permissions button.
   A screen similar to the one shown below is displayed.

| Advanced                                         | Security Settings for                                                                             | reports               |                          | ? 🛛                             |
|--------------------------------------------------|---------------------------------------------------------------------------------------------------|-----------------------|--------------------------|---------------------------------|
| Permissions Auditing Owner Effective Permissions |                                                                                                   |                       |                          |                                 |
| To viewu                                         | more information about Spe                                                                        | cial permissions sele | ct a permission entru    | and then click Edit             |
| 10 101                                           | more information about ope                                                                        |                       | or a pointission only,   | and their click Edit.           |
| Permissio                                        | on en <u>t</u> ries:                                                                              |                       |                          |                                 |
| Туре                                             | Name                                                                                              | Permission            | Inherited From           | Apply To                        |
| Allow                                            | PKIUsers (LASSGNL                                                                                 | Full Control          | <not inherited=""></not> | This folder, subfolders         |
| Allow                                            | Everyone                                                                                          | Full Control          | C:\pel_data\             | This folder, subfolders         |
| Allow                                            | Administrators (LASS                                                                              | Full Control          | C:\pel_data\             | This folder, subfolders         |
| Allow                                            | SYSTEM                                                                                            | Full Control          | L:\pel_data\             | I his folder, subfolders        |
|                                                  |                                                                                                   |                       |                          |                                 |
|                                                  |                                                                                                   |                       |                          |                                 |
|                                                  |                                                                                                   |                       |                          |                                 |
|                                                  |                                                                                                   |                       |                          |                                 |
|                                                  |                                                                                                   |                       |                          |                                 |
| A <u>d</u> d <u>E</u> dit                        |                                                                                                   |                       |                          |                                 |
|                                                  | t from parent the permission                                                                      | entries that apply to | child objects. Include   | e these with entries explicitly |
| define                                           | ed here.                                                                                          | or the that apply to  |                          | s these man charge explicitly   |
| Benla                                            | ce permission entries on all                                                                      | child objects with en | tries shown here that    | applu to child objects          |
| - Hoge                                           | Replace permission endres on all child objects with endres shown here that apply to child objects |                       |                          |                                 |
|                                                  |                                                                                                   |                       |                          |                                 |
|                                                  |                                                                                                   |                       |                          |                                 |
|                                                  |                                                                                                   |                       |                          |                                 |
|                                                  |                                                                                                   |                       | ΟΚ                       | Cancel Apply                    |
|                                                  |                                                                                                   |                       |                          |                                 |

#### 56 . Spectrum ES Administrator's Guide

5. Un-check the checkbox with the text starting with "*Inherit from parent the permission entries...*"

A Security message is displayed. Click Copy in Windows XP and Add in Windows 7 or 8.

6. Check the checkbox with the text "*Replace permission entries on all child objects.*" The **Inherited From** column should now display **<not inherited>**, as shown below.

| Ad                                                                                                    | vanced S                | Security Settings for       | reports              |                          | ? 🛽                     |
|----------------------------------------------------------------------------------------------------|-------------------------|-----------------------------|----------------------|--------------------------|-------------------------|
| F                                                                                                    | ermissions              | Auditing Owner Effe         | ctive Permissions    |                          |                         |
|                                                                                                    | To view m<br>Permission | ore information about Spec  | cial permissions, se | lect a permission entry, | and then click Edit.    |
|                                                                                                    | Туре                    | Name                        | Permission           | Inherited From           | Apply To                |
|                                                                                                    | Allow                   | PKIUsers (LASSGNL           | Full Control         | <not inherited=""></not> | This folder, subfolders |
|                                                                                                    | Allow                   | Everyone                    | Full Control         | <not inherited=""></not> | This folder, subfolders |
|                                                                                                    | Allow                   | Administrators (LASS        | Full Control         | <not inherited=""></not> | This folder, subfolders |
|                                                                                                    | Allow                   | SYSTEM                      | Full Control         | <not inherited=""></not> | This folder, subfolders |
| Add       Edit       Remove         Inherit from parent the permission entries that apply to child objects. Include these with entries explicitly defined here. |                         |                             |                      |                          |                         |
|                                                                                                    | ✓ Replace               | e permission entries on all | child objects with e | entries shown here that  | apply to child objects  |
|                                                                                                    |                         |                             |                      | ОК                       | Cancel <u>A</u> pply    |

- 7. Highlight the **Everyone** group and click **Edit**.
- 8. Un-check the following permissions in the **Allow** column.
  - Delete Subfolders and Files
  - Delete
  - Change Permissions
  - Take Ownership

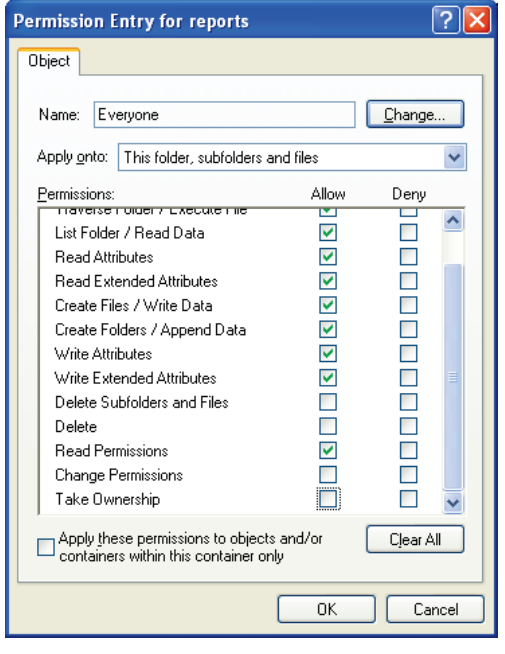

9. Click **OK** to apply the settings and return to Windows Explorer.

# Backup and Recovery

### **Backing up Files and Databases**

It is essential that backups of key files and databases are taken regularly, to secure data in the event of computer failure or accidental loss or damage. The following files and folders (including sub-folders) should be included in a back-up schedule.

#### NOTE: Some of these folders are hidden by default.

| File / Folder name                                                                                                    | Function                                                                                                    |
|----------------------------------------------------------------------------------------------------|----------------------------------------------------------------------------------------------------|
| C:\pel_data<br>(and sub-folders)                                                                                                    | Default location for user data saved to disk; for example, spectra.                                                                                                    |
| C:\pel_apps                                                                                                    | Contains instrument installation and AVI calibration information.                                                                                                    |
| C:\Documents and Settings\All Users\<br>Application Data\PerkinElmer\Security<br>System\Users.mdb (Windows XP)<br>OR                                                                              | The Security database, containing information<br>about users, groups, permissions, etc., including<br>the Setup Users audit trail.                                                            |
| C:\ProgramData\PerkinElmer\Security<br>System\Users.mdb (Windows 7/8)                                                                                                    |                                                                                                    |
| C:\Documents and Settings\All Users\<br>Application Data\PerkinElmer\Security<br>System\Backup\Users.bak* (Windows XP)<br>OR<br>C:\ProgramData\PerkinElmer\Security                               | A backup of the Security database, Users.mdb;<br>overwritten each time the software is closed.<br>Up to three backup files are maintained.                                                    |
| System\Backup\Users.bak* (Windows 7/8)                                                                                                    |                                                                                                    |
| C:\Documents and Settings\All Users\<br>Application Data\PerkinElmer\Spectrum\<br>Spectrum10ES*.mdf (Windows XP)<br>OR<br>C:\ProgramData\PerkinElmer\Spectrum\<br>Spectrum10ES*.mdf (Windows 7/8) | The current and any previous Spectrum ES<br>databases.<br>The Spectrum ES database contains information<br>about all user activities on the system, including<br>the Spectrum ES audit trail. |
| C:\Documents and Settings\All Users\<br>Application Data\PerkinElmer\Spectrum\<br>Spectrum10ES_log*.ldf (Windows XP)<br>OR                                                                        | A log of the changes in the Spectrum ES database.                                                                                                    |
| C:\ProgramData\PerkinElmer\Spectrum\<br>Spectrum10ES_log*.ldf (Windows 7/8)                                                                                                    |                                                                                                    |

| File / Folder name                                                                                                    | Function                                                                                                    |
|----------------------------------------------------------------------------------------------------|----------------------------------------------------------------------------------------------------|
| C:\Documents and Settings\All Users\<br>Application Data\PerkinElmer\Spectrum\<br>Spectrum10ESdatabases.mdf<br>(Windows XP)     | A file containing information about all the Spectrum ES databases, necessary for their management by the software.                                        |
| OR                                                                                                    |                                                                                                    |
| C:\ProgramData\PerkinElmer\<br>Spectrum\Spectrum10ESdatabases.mdf<br>(Windows 7/8)                                              |                                                                                                    |
| C:\Documents and Settings\All Users\<br>Application Data\PerkinElmer\Spectrum\<br>Spectrum10ESdatabases_log.ldf<br>(Windows XP) | A log of the changes in previous Spectrum ES databases.                                                                                                   |
| OR                                                                                                    |                                                                                                    |
| C:\ProgramData\PerkinElmer\<br>Spectrum\Spectrum10ESdatabases_log.ldf<br>(Windows 7/8)                                          |                                                                                                    |
| C:\Documents and Settings\All Users\<br>Application Data\PerkinElmer\Quant\<br>QuantES.mdf (Windows XP)<br>OR                   | The current Spectrum Quant database,<br>containing information on all user activities in<br>the Spectrum Quant ES software, including the<br>audit trail. |
| C:\ProgramData\PerkinElmer\Quant\<br>QuantES.mdf (Windows 7/8)                                                                  |                                                                                                    |
| C:\Documents and Settings\All Users\<br>Application Data\PerkinElmer\Quant\<br>QuantES_log.ldf (Windows XP)<br>OR               | A log of the changes in the Quant database.                                                                                                    |
| C:\ProgramData\PerkinElmer\Quant\<br>QuantES_log.ldf (Windows 7/8)                                                              |                                                                                                    |
| C:\Windows\Pel_inst.ini                                                                                                    | Contains instrument settings.                                                                                                    |

### Recovering the Security Database

Spectrum ES automatically creates a backup of the security database (Users.mdb) each time the software is closed. A maximum of three backup files are maintained: users.bak1, users.bak2, and users.bak3. These are replaced in sequence, with users.bak1 always being the most recent and users.bak3 the oldest.

If the active database becomes corrupt or gives a checksum failure, the Windows Administrator can use these files to recover the database, as follows:

1. Log in as a Windows Administrator.

#### 60 . Spectrum ES Administrator's Guide

- 2. Rename or move the current database file C:\Documents and Settings\All Users\Application Data\PerkinElmer\Security System\users.mdb (Windows XP) or C:\ProgramData\PerkinElmer\Security System\users.mdb (Windows 7/8).
- Copy the most recent backup file C:\Documents and Settings\All Users\Application Data\PerkinElmer\Security System\Backup\Users.bak1 to C:\Documents and Settings\All Users\Application Data\PerkinElmer\Security System\Users.mdb (Windows XP) or C:\ProgramData\PerkinElmer\Security System\Backup\Users.bak1 to C:\ProgramData\PerkinElmer\Security System\Users.mdb (Windows 7/8).

It should then be possible to log in again. Some data may be lost if there were any changes to the users and groups made since the last time the software was closed.

If the most recent backup continues to give a checksum failure message, repeat step 3 above using the users.bak2 file and then, if the problem persists, users.bak3.

The older the backup you have to use to recover the Security database, the more likely it is that some data will have been lost.

### Recovering the Spectrum ES Database

If the Spectrum ES database becomes corrupted, the Windows Administrator should recover the current and previous databases.

**NOTE:** The Spectrum ES database has a default maximum size of 5.5 GB. When it reaches this size, a new database is automatically created by the software. The last part of the filename is a sequence number, which is incremented for each new database.

The system also maintains a file called Spectrum10ESdatabases.mdf. This file contains information about all the Spectrum ES databases, necessary for their management by the software, and should also be recovered.

Copy the 'Spectrum10ES\*' and 'Spectrum10ESdatabases' .mdf and .ldf files from backup into the locations listed in the table on page 58.

Any changes made since the most recent backup was taken will be lost.

#### Changing the Spectrum ES maximum database size

The default Spectrum ES maximum database size is 5.5 GB. If required, you can increase this up to the maximum size supported by the version of Microsoft SQL Server Express installed on your system:

- SQL Server Express 2005 4 GB
- SQL Server Express 2008 4 GB
- SQL Server Express 2008 R2 10 GB
- 1. Navigate to the folder C:\Program Files\PerkinElmer\Spectrum.
- 2. Open the file IRWinLab.exe.config in Notepad.
- 3. Search for the text string MaxAuditTrailDatabaseFileSize.

- 4. Amend the current value to the new maximum size you require, in bytes.
- 5. Save the file.

The new maximum database size comes into effect the next time you use Spectrum ES.

**NOTE:** If you decrease the Spectrum ES maximum database size to a value which is below its current size, a new database, with an incremented sequence number, is created the next time you use Spectrum ES.

### **Recovering Other Files**

Any other files that become corrupted, .ini and .cfg for example, can be recovered by copying the appropriate backup file to the correct location.

## **Other Considerations**

### Sharing the Databases Across a Network

If you have multiple installations of PerkinElmer software that use the Security and Spectrum ES databases, containing details of Spectrum ES users, groups and audit trails, you should consider whether to share the databases across a network.

The advantages of sharing the databases are:

- PerkinElmer user names and passwords are global, and so can be re-used with multiple products.
- The security policies for all PerkinElmer applications using the security system can be applied consistently.
- The Setup Users audit trail is located in one database.
- Network file storage is typically more reliable than PC hard disk storage.
- Backups might be easier to manage as they can be incorporated into your company's IT-based backup process.

#### Setting up the shared databases

SQL Server 2008 R2 Express is used by Spectrum ES to communicate with the databases that are shared across the network. SQL Server 2008 R2 Express is installed on the local PC during the software installation (see *Spectrum ES Installation* on page 14), but it needs to be installed on your network if databases are to be shared. A port on the network server must then be opened to allow access to the databases.

#### **Network Installer**

- 1. Browse to the file **SQLExpress2008R2NetworkInstall** on your *Spectrum ES Software* DVD, and double-click the file to run the installation.
- 2. Click Run when prompted to run the Shared Management Objects application. The dialog below is eventually displayed.

| Spectrum 10 ES Databases                               |  |  |
|--------------------------------------------------------|--|--|
| <ul> <li>Use default 'sa' SQL user password</li> </ul> |  |  |
| C Specify 'sa' SQL user password                       |  |  |
|                                                        |  |  |
| SQL Server Instance Name                               |  |  |
| SQLE xpress2008R2                                      |  |  |
| ОК                                                     |  |  |

If you already use SQL Server 2008 R2 Express on your network with other applications, then you can choose to use it with the new version of Spectrum ES as well. This may simplify the administration of the system.

3. Click **OK** to select the default password option and use a new instance of SQL Server Express with the new version of Spectrum ES.

OR

Select **Specify 'sa' SQL user password**, enter the password and instance name for an existing version of SQL Server Express that you want to use with Spectrum ES, and click **OK**.

**NOTE:** This instance of SQL Server Express only applies to the sharing of databases across the network. It is separate from the instance of SQL Server Express installed on the local PC (refer to *Spectrum ES Installation* on page 14).

4. Open Windows Firewall from the Control Panel of your PC, and set up a connection to the UDP 1434 port on the network server.

In Windows XP, an exception can be created to add a port for connecting to the network. In Windows 7/8, use the New Outbound Rule Wizard to select the port and apply the connection when your computer detects that it is present (that is, when the computer is connected to your corporate domain).

This procedure creates Spectrum ES (Audit Trail) databases on the network that you can use.

#### **Database Tools**

The Database Tools application is used to configure and register the databases for Spectrum ES. You must have local Windows Administrator permissions to carry out operations using Database Tools.

- 1. From the Start menu, select Programs\PerkinElmer Applications\Spectrum\Database Tools.
- 2. Login with your PerkinElmer administrator account Username and Password. The Database Tools application starts.
- Select the type of database you want to work on, Security database or Audit Trail (Spectrum ES) database, by clicking the appropriate icon in the left panel. A list of available databases of that type is displayed, with a tick in a green circle showing the current database.

#### **Security Database**

When Spectrum is installed, the Security database is installed on the local PC. It is recommended that you create a version on the network. You can then use Database Tools to register this database and use it with Spectrum ES. The Security database must be registered to share it across a network.

If you wish to continue using the same Security database as used by the previous version of Spectrum ES, then carry out the following steps:

- 1. Use Windows to copy the Security database to a location on the network server.
- 2. Highlight the Security database in Database Tools.
- 3. Click **Register Database** and specify the name and full path to the Security database on the network server.

#### Spectrum ES (Audit Trail) Database

Spectrum ES version 10.3.3 or earlier did not permit Spectrum ES (Audit Trail) databases to be shared across a network. Later versions give the user the following options for sharing a database:

- Register and use the new network database created by the network installer;
- Upgrade an existing database on the local PC and move it to the network.

To use the new network database:

- 1. Select the database in the Audit Trail Database screen of Database Tools.
- 2. Click Register Database.
- 3. Browse to the database location on the network server and enter the full path, including the filename.
- 4. Enter the local path on the server for the database, and click **OK**.
- 5. Highlight the Spectrum ES database in the list and click **Set Active Database**. The active database is marked with a green circle.

To upgrade an existing database:

- 1. Select the database in the Audit Trail Database screen of Database Tools.
- 2. Click **Upgrade**, **Yes** and then **OK** once the upgrading process is completed. The software will inform you if the database does not require upgrading.

**NOTE:** If there is more than one Spectrum ES database, each one will need to be upgraded separately.

The upgraded database can be shared across the network by carrying out the following steps:

- 1. Use Windows to copy the Spectrum ES database to a location on the network server.
- 2. Select the database in the Audit Trail Database screen of Database Tools.
- 3. Click Register Database.
- 4. Browse to the database location on the network server and enter the full path, including the filename.
- 5. Enter the local path on the server for the database, and click **OK**.
- 6. Highlight the Spectrum ES database in the list and click **Set Active Database**. The active database is marked with a green circle.

For further details, see the Database Tools on-screen Help.

**NOTE:** Remember to regularly backup any databases used by Spectrum ES that are shared on the network. Refer to *Backing up Files and Databases* on page 58 for a list of the essential files to backup.

### Creating a Dedicated User for Spectrum ES

If required, the Spectrum ES Windows Administrator can use the Spectrum Stand Alone Configurator utility, provided with the software, to restrict the activity of specified Windows Users to the Spectrum ES software only, and deny any access to the Windows operating system. If appropriate, the system can also be set up to automatically login as one of the dedicated Spectrum ES users when the PC is switched on.

Full details on how to run the Spectrum Stand-Alone Configurator can be found at C:\Program Files (x86)\PerkinElmer\Spectrum\Documents\Configuring a PC for Stand-Alone Operation.RTF.

### Shut Down Windows with Spectrum ES Still Running

When you want to shut down Windows, first make sure that you have exited from Spectrum ES (ensuring all data is saved, if necessary). We do not recommend that Windows is shut down before exiting from the software as this can cause problems with the shut down procedure, and may require the use of Task Manager to ensure a clean Windows shutdown.

### Recovering from Power Failures and Unexpected Software Events

In the event of a sudden power failure or software "crash", some of the workspace data may be left unsigned.

When the software is next started, it compares the current workspace setup with the signed information held in the database and, if a difference is found, the user is given the option to reload the previously saved workspace, and a new entry is added to the audit trail to indicate Workspace Recreated. The user can then work on the data and apply their electronic signature to it.

If the user chooses not to reload, the old data is left unmodified and a new workspace is created.

### Removing Accessories During a Scan

Spectrum ES tries to cater for most unexpected occurrences, but if an accessory is removed from the instrument during a scan or a background scan this will cause an error. This is not recommended practice, as the act of removing an accessory will invalidate the data.

66 . Spectrum ES Administrator's Guide

# <u>Spectrum ES Software</u> <u>Administration</u>

# Overview

The Spectrum ES Software Administrator must maintain the security of Spectrum ES software, to ensure technical compliance to 21 CFR Part 11. To do this, the Software Administrator is required to:

- Define how users log in to Spectrum ES; see *Spectrum ES Login Types* on page 69.
- Administer users of the Spectrum ES software, including adding new users, assigning them to groups and setting group permissions; see *Managing Users and Groups* on page 73.
- Configure the activities where changes made by users trigger the need for an electronic signature; see *Configuring Electronic Signature Points* on page 83.
- Monitor the Setup Users audit trail, the Login History, and the Security Summary; see *Viewing and Managing the Setup Users* Audit Trail on page 86, *Viewing the Security Summary* on page 87, and *Viewing the Login History* on page 88.

**NOTE:** The Software Administrator does not need to be a Windows Administrator; they can be a Windows User if required.

**NOTE:** It is important to remember that the Software Administrator assigned to administer the Spectrum ES software will automatically have the permissions required to administer any other PerkinElmer applications that have been installed and which use the PerkinElmer Security system.

In the same manner, user names are global; that is, a user name assigned to one PerkinElmer application is automatically made available to all other PerkinElmer applications.

However, although administrators and users are global in nature, groups and instruments assigned to the software are application specific. The exception is Spectrum Quant, which is installed with Spectrum ES and shares the same security database.

# Spectrum ES Login Types

There are two ways to log in to Spectrum ES. The Software Administrator is responsible for determining which login type is used.

• PerkinElmer Login

This involves creating a user name and password for each Spectrum ES user, in addition to their Windows login on the PC.

• Windows Login

This allows Windows users to log in to Spectrum ES using their Windows user name and password, instead of having a separate Spectrum ES user name and password.

**NOTE:** Changing the login type within Spectrum ES will automatically change the login type for all other PerkinElmer software that shares the same Security database.

### Setting up PerkinElmer Login

When Spectrum ES is installed, it is set to PerkinElmer Login by default. This login type is ideal when users do not have individual Windows accounts, and log in to Windows systems using common or generic user names.

When PerkinElmer Login is used, the Software Administrator can create user names and passwords specifically for Spectrum ES.

To setup the Spectrum ES users and groups see *Managing Users and Groups* on page 73.

### Setting up Windows Login

Windows Login is appropriate if your users all have individual Windows user names (either on a Windows domain, or locally on the PC) and you want to use the same user names and passwords when running Spectrum ES.

**NOTE:** A Windows user account which does not have a password cannot be used to log in to Spectrum ES.

When you set the Spectrum ES login type to Windows Login, you must specify the name of a Windows group whose members are to be allowed to use the Windows Login facility. By default this is the PKIUsers group on the local PC, created when the software was installed.

However, if appropriate, the Windows Administrator can create an alternative group, containing details of users who are to be allowed access using Windows Login. The software will then only allow members of the specified Windows group, who are also members of the PKIUsers group on the local PC, to access Spectrum ES. For further details, see *Administering the PKIUsers Group* on page 50.

**NOTE:** All members of the Windows Login group must be members of PKIUsers on the local PC they are going to use.

#### 70 . Spectrum ES Administrator's Guide

To set the Spectrum ES login type to Windows Login, follow the steps described below.

- 1. Log in to Spectrum ES software as a Software Administrator.
- 2. From the Administration menu, select Setup Users.
- 3. On the Password Control tab, change the Login Type to Windows Login.

| Users , Groups , Signatures and Password Control  |             |
|---------------------------------------------------|-------------|
|                                                   |             |
| Users Groups Signatures Password Control          | 1           |
| Login Type                                        |             |
| PerkinElmer Login  Accou                          | Int Lockout |
| PerkinElmer Login                                 |             |
| C Password never expires                          |             |
| <ul> <li>Password expires after (days)</li> </ul> | 42 -        |
| Minimum password age                              |             |
| Allow changes immediately                         |             |
| C Allow changes after (days)                      | 1 *         |
| Minimum password length                           |             |
| At least (characters)                             | 6           |
| Password uniqueness                               |             |
| Password aniqueness                               |             |
| Number of passwords to remember                   | 1 -         |
|                                                   |             |
| Apply OK                                          | Cancel      |
|                                                   |             |

The Load Windows Users dialog is displayed.

| Load Windows Users                                                                                |  |  |
|---------------------------------------------------------------------------------------------------|--|--|
| The Security Manager is about to update the users list from the<br>Windows group specified below. |  |  |
| Press OK to continue, or Cancel to stop processing.                                               |  |  |
| Domain                                                                                            |  |  |
| D322 (this computer)                                                                              |  |  |
| Group                                                                                             |  |  |
| PKIUsers                                                                                          |  |  |
| OK Cancel                                                                                         |  |  |

4. If appropriate, select the Domain and Group containing the Windows users you want to be able to access the software.

The default is the PKIUsers group on your local PC.

5. Click OK.

As there is no administrator defined for PerkinElmer software, the Choose Administrator dialog is displayed.

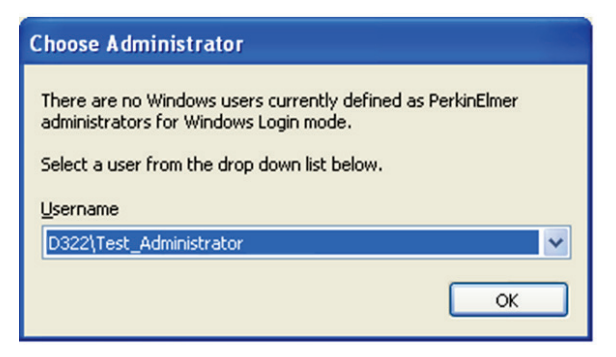

- 6. Use the drop-down to select the user who is to be the PerkinElmer Software Administrator and then click **OK**.
- 7. Click **OK** again to close the Setup Users dialog.
- 8. Exit the Spectrum ES software.

At this point, the login type is set to Windows Login, but only one user (the Software Administrator) has access to the software. The Software Administrator must now log in to Spectrum ES to specify permissions for the other users in the specified Windows group.

The steps below describe how to set up your remaining users and configure your administrator.

- 1. Log in to Spectrum ES software as the Software Administrator.
- 2. From the Administration menu, select **Setup Users**.

On the Users tab, the **Name** drop-down contains all the users who are members of the Windows Login group. Each of these users must be assigned to the appropriate group or groups within Spectrum ES.

#### 72 . Spectrum ES Administrator's Guide

| Users , Groups , Signatures and Password Control                                                                                                    | × |
|----------------------------------------------------------------------------------------------------|---|
| Users Groups Signatures Password Control<br>User<br>Name<br>D322\Test_Administrator<br>Update users<br>Group membership<br>Available groups for user<br>Approver<br>Reviewer<br>Users<br>Add ><br>< Remove<br>User is a member of<br>Administrators |   |
| Apply OK Cancel                                                                                                    |   |

- Any user required to be a Spectrum ES Software Administrator must be made a member of the Administrators group. We recommend that at least two users are set up as Software Administrators, for emergency use.
- Any user requiring access to Spectrum ES software must be made a member of at least one group.
- 3. Select each user in turn from the **Name** drop-down and configure them appropriately. See *Assigning a User to a Group* on page 77 for details.
- 4. When you are finished, click **OK**.

Users can now access the Spectrum ES software.
# Managing Users and Groups

A user's access to functions within the Spectrum ES software depends on the permissions set by the Software Administrator. Part of the planning process for establishing Spectrum ES within a 21 CFR Part 11 compliant environment must be to plan the permissions allocated to the users and groups that best fit the company's working procedures.

Each user of Spectrum ES is assigned to one or more user groups. Each group is able to perform operations such as acquiring data or approving results, as defined by the permissions allocated to that group by the Software Administrator.

**NOTE:** Only a person who is a member of the Administrators group is able to set up Users and Groups.

Managing users and groups involves:

- Understanding the Spectrum ES pre-defined groups; see *Pre-defined Groups* on page 74 for details.
- Creating new users and assigning them to groups; see *Creating a New Spectrum ES User* on page 75 and *Assigning a User to a Group* on page 77.
- Defining group permissions, in terms of both software activities that can be performed and instruments that can be used; see *Defining what Members of a Group are able to do* on page 78 and *Defining which Instruments Members of a Group can use* on page 80.
- Adding and deleting your own groups; see *Creating and Deleting Groups* on page 81.

For details of other user administration activities such as managing user passwords, disabling user access, and what to do if a user is locked out, see the on-screen Help by selecting **Contents and Index** from the Help menu in the Spectrum ES software.

## **Pre-defined Groups**

The following pre-defined groups are provided in Spectrum ES:

- Administrators
- Users
- Reviewer
- Approver

Each group is given permission to access various features of the program. Some of these permissions can be defined by Administrators and others are always enabled.

#### Administrators group

Members of this group are able to administer the software, manage users and groups, and add and remove instruments. Their activities are restricted to administrative tasks and they are excluded from typical user activities.

**NOTE:** The permissions associated with this group cannot be changed.

**NOTE:** Members of the Administrators group cannot be assigned permissions allowing access to other, non-administrative, Spectrum ES functions.

If a Software Administrator needs to carry out other activities, they must be added to one of the other groups such as Users, which would typically allow them to carry out a wide-range of day-to-day tasks.

#### Users group

The software permissions available to members of this group are defined by the Software Administrator. By default, members of this group can perform all operations other than the tasks associated with Administrators, and the Review and Approve functions. These include:

- Selecting an instrument from those available to the group.
- Setting instrument parameters and carrying out instrument verifications and ready-checks.
- Collecting and saving data.
- Setting-up and running processes.
- Setting-up equations, Quant parameters, and macros.
- Running reports and exporting data.
- Creating, editing and saving Quant methods in Spectrum Quant software.

#### **Reviewer group**

Members of this group are intended to act as reviewers of changes that have been made by other users, and then signed with an electronic signature. By default, members of this group are assigned to the Review and Return Workspace functions, and can also import and export various objects to make them available to users as required.

#### Approver group

Members of this group are intended to act as approvers of changes that have been made by other users, signed with an electronic signature and then reviewed. By default, members of this group are restricted to the Approve and Return Workspace functions, and can also import and export various objects to make them available to users as required.

## Creating a New Spectrum ES User

Each person using Spectrum ES must be set up as a user by the Software Administrator.

#### For PerkinElmer Login Type

To create a new user for the Spectrum ES software within a PerkinElmer Login environment, follow the steps described below.

1. From the Administration menu, select **Setup Users**.

The Users, Groups, Signatures and Password Control dialog is displayed.

| Us | ers, Gr                                                  | oups, Signa                                                                                                    | tures            | and Passw | ord C | ontrol                     |                               | X |
|----|----------------------------------------------------------|----------------------------------------------------------------------------------------------------|------------------|-----------|-------|----------------------------|-------------------------------|---|
| Us | Users<br>User -<br>Nar<br>Ad<br>Group<br>Ava<br>Re<br>Us | Groups , Signa<br>Groups   Sign<br>ne<br>ministrator<br>membership —<br>ailable groups fo<br>prover<br>viewer<br>ers | atures<br>atures | Add >     | e     | t<br>User is a<br>Administ | Delete<br>member of<br>rators |   |
|    | 2                                                        |                                                                                                    |                  | Apply     |       | ОК                         | Cancel                        |   |

2. Select the Users tab and then click **New**. The New User dialog is displayed.

| New User                                  |
|-------------------------------------------|
| User                                      |
| User name                                 |
|                                           |
| Full name                                 |
|                                           |
| Password                                  |
|                                           |
| Confirm password                          |
|                                           |
| Shahur                                    |
| Enabled     O Disabled                    |
| ☑ User must change password at next login |
| OK Cancel                                 |

3. Enter the **User name**, **Full name**, **Password**, and then re-enter the password in the **Confirm password** entry field.

The password is case-sensitive. It can consist of letters, numbers and single spaces only.

#### **NOTE:** Each user name must be unique.

4. Select **Enabled** if you want the user to be able to log in, or **Disabled** if you do not want them to be able to log in at the current time.

**User must change password at next login** is always selected when a new user is created. This ensures that the user is forced to change their password when they first log in, and means that the password is known only to the user and not the Software Administrator.

5. Click **OK**.

The Name drop-down list is updated with the new user.

6. Add the user to a group, to allow access to the software. See *Assigning a User to a Group* on page 77.

#### For Windows Login Type

To create a new user for the Spectrum ES software within a Windows Login environment, follow the steps described below.

**NOTE:** Before you start, a Windows Administrator must have created the new Windows user and added that user to both the PKIUsers group and, if appropriate, to the group defined for Windows Login users. See *Administering the PKIUsers Group* on page 50 and *Setting up Windows Login* on page 69 for details.

- 1. Log in to Spectrum ES as a Software Administrator.
- From the Administration menu, select Setup Users.
   The Users, Groups, Signatures and Password Control dialog is displayed.
- 3. Select the Users tab and then click **Update Users**.
- 4. Add the user to the appropriate groups, to allow access to the software. See *Assigning a User to a Group*, below.

## Assigning a User to a Group

Users must be assigned to one or more groups. The user acquires the permissions assigned to all the groups of which they are a member.

**NOTE:** When using the Windows Login, at least one user must be assigned to the Administrator group. If not, it will not be possible to exit the software.

**NOTE:** If a user is not added to at least one group, an error message is displayed when they try to log in, informing them that they do not have access to the application.

To assign a user to a Spectrum ES group, follow the steps described below.

 From the Administration menu, select Setup Users. The Users, Groups, Signatures and Password Control dialog is displayed. 78 . Spectrum ES Administrator's Guide

| Us | ers,      | Groups, Signatures                                         | and Password C    | Control                            | × |
|----|-----------|------------------------------------------------------------|-------------------|------------------------------------|---|
|    | Use<br>Us | rs   Groups   Signatures<br>er<br>Name<br>Administrator    | Password Control  |                                    |   |
|    | Gri       | Available groups for user<br>Approver<br>Reviewer<br>Users |                   | User is a member of Administrators |   |
|    |           |                                                            | Add ><br>< Remove |                                    |   |
|    | 2         |                                                            | Apply             | OK Cancel                          |   |

- 2. Select the Users tab and then select the user from the Name drop-down list.
- 3. Select the Group from the list of **Available groups for user** and then click **Add**. The Group is moved to the **User is a member of** list.

**NOTE:** When a group is moved to the **User is a member of** list, it no longer appears in the **Available groups for user** list.

4. Click **OK** to close the dialog and apply the changes.

### Defining what Members of a Group are able to do

The permissions available to each group are selected on the Groups tab. The permissions are listed as a tree structure. Some permissions are selected by default.

**NOTE:** A Software Administrator cannot modify the default group permissions assigned to Administrators.

From the Administration menu, select Setup Users.
 The Users, Groups, Signatures and Password Control dialog is displayed.

2. Select the Groups tab and then select the group from the **Name** drop-down list.

| Us | ers, Gi      | oups, Signatures and Password Control                                                                                            | × |
|----|--------------|----------------------------------------------------------------------------------------------------|---|
|    | Users        | Groups Signatures Password Control                                                                                               |   |
|    | Group<br>Nar | )                                                                                                    |   |
|    | Us           | ers 🔽                                                                                                    |   |
|    | S            | how Instruments New Delete                                                                                                    |   |
|    | Permi        | ssions                                                                                                    |   |
|    | Mer          | mbers of the group are able to                                                                                                   |   |
|    |              | Permissions     Approve [5]     OnfigureAccessoryDetails [44]     OleteIRInstrumentSetup [25]     OleteRamanInstrumentSetup [39] |   |
|    |              |                                                                                                    |   |
|    |              | Excludespectra [00]                                                                                                    |   |
|    |              | ✓ ExportRamanInstrumentSetup [42]                                                                                                |   |
|    | <            |                                                                                                    |   |
|    | 2            | Apply OK Cancel                                                                                                    |   |

The Permissions area shows the currently selected and unselected permissions for the group.

A tick indicates that the permission is selected for the group.

3. To select all the permissions, click **Permissions** at the top of the tree. All the permissions are then automatically checked.

OR

To assign one or more (but not all) permissions, click the box next to the permission you want to assign to the group.

**NOTE:** When only some of the permissions are selected, the check box at the top of the tree is grayed to indicate that not all of the options are selected.

4. When all the required permissions are selected, click **Apply**.

The available options for the group are updated.

**NOTE:** The numbers at the end of each permission are used in the Setup Users audit trail. When you change group permissions, it is these numbers that are shown rather than the description of the permission.

# Defining which Instruments Members of a Group can use

By default, all groups are able to use all instruments. When a new instrument is added, it becomes available for use by all members of all groups.

However, if required, the Software Administrator can restrict access to particular instruments to members of specified groups.

- From the Administration menu, select Setup Users.
   The Users, Groups, Signatures and Password Control dialog is displayed.
- 2. Select the Groups tab.
- 3. Select the required group from the Name drop-down list.
- 4. Select Show Instruments.

| Us | ers, Gr       | oups, S               | ignatur          | es and Pa   | ssword    | Control |                      | × |
|----|---------------|-----------------------|------------------|-------------|-----------|---------|----------------------|---|
|    | Users         | Groups                | Signatur         | es   Passwo | rd Contro | l       |                      | 1 |
|    | Group<br>Nan  | ne                    |                  |             |           |         |                      | τ |
|    | S             | ers<br>how Permi      | ssions           |             | ٩         | Jew     | _ <b>▼</b><br>Delete |   |
|    | Instru<br>Mer | ments —<br>nbers of t | he group         | are able to |           |         |                      |   |
|    |               | Instru                | uments<br>65 [1] |             |           |         |                      |   |
|    |               |                       |                  |             |           |         |                      |   |
|    |               |                       |                  |             |           |         |                      |   |
|    |               |                       |                  |             |           |         |                      |   |
|    | _ 1           |                       |                  |             |           |         |                      |   |
|    | 2             |                       |                  | Apply       |           | ОК      | Cancel               |   |

- 5. Select those instruments you want members of the group to be able to use. Deselect those not required by members of the group.
- 6. Click **OK**.

**NOTE:** The numbers assigned to the instruments are used in the Setup Users audit trail. When you change group access to instruments, it is these numbers that are shown rather than the description of the instrument.

## Checking which Groups a User has been Assigned to

- From the Administration menu, select Setup Users.
   The Users, Groups, Signatures and Password Control dialog is displayed.
- 2. Select the Users tab.
- 3. Select the required user from the Name drop-down list.

The groups to which the User belongs are listed in the **User is a member of** panel.

## Creating and Deleting Groups

If required, a Software Administrator can create further groups in addition to the pre-defined groups provided by the software. Groups can also be deleted, if required.

#### Creating a new group

To create a new group, follow the steps described below.

- From the Administration menu, select Setup Users.
   The Users, Groups, Signatures and Password Control dialog is displayed.
- 2. Select the Groups tab and then click **New**. The New Group dialog is displayed.

| New Group                              |                       |            |
|----------------------------------------|-----------------------|------------|
| Enter a name for the new<br>Group name | y group that you want | to create. |
|                                        |                       |            |
|                                        | ОК                    | Cancel     |

- Enter the Group name, and then click OK.
   The Groups tab is then displayed with the name of the new group shown in the Name field and all Permissions shown unchecked.
- Specify the permissions you require for the new group.
   See *Defining what Members of a Group are able to do* on page 78.
- 5. Select which instruments you want members of the group to be able to use. See *Defining which Instruments Members of a Group can use* on page 80.

#### Deleting a group

To delete a group, follow the steps described below.

- From the Administration menu, select Setup Users.
   The Users, Groups, Signatures and Password Control dialog is displayed.
- 2. Select the Groups tab and then select the group to be deleted from the **Name** drop-down list.
- 3. Click Delete.

You are asked to confirm the deletion.

**NOTE:** If the group you are deleting contains users, the users themselves are NOT deleted. However, if this is the only group they are a member of, they will not be able to access the system until they are assigned to another.

# **Configuring Electronic Signature Points**

An electronic signature as defined by 21 CFR Part 11 is a computer data compilation of any symbol or series of symbols executed, adopted, or authorized by an individual to be the legally binding equivalent of the individual's handwritten signature.

Some activities carried out within the Spectrum ES software are considered critical and require the user to provide an electronic signature. The list of Signature Points within the software is pre-defined. These Signature Points include:

- Data collection.
- Using Load and Save to store or reuse instrument settings.
- Reporting on ready checks and instrument validation.
- Generating report output.
- Deleting graphs.
- Approving and reviewing items that have been signed by other users.
- Creating or making changes to equations and macros.

Additional Signature Points are included that pertain to Spectrum Quant ES:

- Saving a Quant method.
- Opening non-ES data.
- Importing or exporting Quant methods.
- Generating report output.
- Locking methods for review or approval.
- Approving and reviewing items that have been signed by other users.

All Signature Points for both Spectrum ES and Spectrum Quant can be viewed and modified from within both applications and, where appropriate, apply to both applications.

The Software Administrator is able to define the settings (that is, whether a signature and comments are required) for each Signature Point individually, or apply the same settings to all Signature Points. In addition, the Software Administrator can, if required, define lists of reasons that may have caused each Signature Point to occur.

When providing a signature, the user must enter their user name and password and select from a list of reasons. They may also be able to add additional comments, if this option has been selected by the Software Administrator.

A user can enter an electronic signature in a number of places:

- Using the **Sign** option from the Setup menu.
- Using the **Sign** button on certain dialogs.
- When they exit the Spectrum ES software.

Other than when signing for a particular dialog, a user's signature applies to the whole workspace, and covers all currently unsigned activities logged for the user in the Spectrum ES audit trail.

Once a workspace has been signed by a user, it can be reviewed and approved. See the on-screen Help for details.

## Defining Settings for Individual Signature Points

To define the settings and maintain the list of reasons associated with a particular Signature Point, follow the steps described below.

1. From the Administration menu, select **Setup Users**.

The Users, Groups, Signatures and Password Control dialog is displayed.

2. Select the Signatures tab and then the appropriate Signature Point **Name** from the drop-down list.

| Us | ers, Groups, Signatures and Password Control                                                                                                    | × |
|----|----------------------------------------------------------------------------------------------------|---|
|    | Users Groups Signatures Password Control<br>Signature Points<br>Name<br>Approve<br>Signature required<br>Prompt for comments<br>Reasons<br>Text |   |
|    | I approve<br>I approve, with reservations                                                                                                    |   |
|    | Apply OK Cancel                                                                                                    |   |

- 3. If an electronic signature is required for a Signature Point, select **Signature required**.
- 4. If you want the user to be able to add comments, select **Prompt for comments**.

**NOTE:** A Signature Point will only require a signature if **Signature required** and/or **Prompt for comments** is selected. Otherwise, the software will ignore the Signature Point and the user will not be prompted for a signature.

The list of reasons for the Signature Point is also defined on this tab.

- 5. To add a new reason, click **New** and use the New Reason dialog to enter the new reason text.
- 6. To delete a reason, select the Reason from the Text list and click Delete.
- 7. To edit a reason, select the Reason from the Text list, click Edit and modify the text.
- 8. To change the order in which reasons will be displayed to users, select a reason and click

| t |    | ¥ |                         |
|---|----|---|-------------------------|
|   | or |   | to move it in the list. |

| <b>NOTE:</b> If <b>Signature required</b> and <b>Prompt for comments</b> are not selected, when a Signature |
|----------------------------------------------------------------------------------------------------|
| Point occurs in the software a reason drop-down list will still appear and the user will be                 |
| required to select a reason. To prevent the dialog appearing, all reasons for the                           |
| particular Signature Point must be deleted.                                                                 |

9. Click **OK** to close the dialog and apply the changes.

## Defining the Same Settings for all Signature Points

To define the same settings for all Signature Points, follow the steps described below.

- From the Administration menu, select Setup Users.
   The Users, Groups, Signatures and Password Control dialog is displayed.
- 2. Select the Signatures tab and click **Update All**.

The Update All Signature Points dialog is displayed.

| Update All Signature Points       |  |  |  |  |  |  |
|-----------------------------------|--|--|--|--|--|--|
| Require Signature                 |  |  |  |  |  |  |
| All Points require a signature    |  |  |  |  |  |  |
| O No Points require a signature   |  |  |  |  |  |  |
| O not change the current settings |  |  |  |  |  |  |
| Prompt For Comments               |  |  |  |  |  |  |
| C All Points require a prompt     |  |  |  |  |  |  |
| O No Points require a prompt      |  |  |  |  |  |  |
| O not change the current settings |  |  |  |  |  |  |
| ·,                                |  |  |  |  |  |  |
| OK Cancel                         |  |  |  |  |  |  |

- 3. In the Require Signature section, select either All Points require a signature, No Points require a signature, or Do not change the current settings.
- 4. In the Prompt For Comments section, select either All Points require a prompt, No Points require a prompt, or Do not change the current settings.
- 5. Click **OK**.

The Update All Signatures dialog closes and the Signature Points dialog is re-displayed.

# *Viewing and Managing the Setup Users Audit Trail*

The Setup Users audit trail records all changes to security settings in compliance with 21 CFR Part 11. All changes to users, groups and password settings are recorded.

- 1. Select **Setup Users Audit Trail** from the Administration menu. The Login History, Audit Trail and Summary dialog is displayed.
- 2. Select the Audit Trail tab.

The audit trail is displayed.

| Logi | n History, Audit Trail and Summ      | ary            |               |               | × |
|------|--------------------------------------|----------------|---------------|---------------|---|
| ſ    | ogin History Audit Trail Summary     |                |               |               | 1 |
|      | Function                             | Previous Value | Current Value | Full Name     |   |
|      | Set Group Instruments for Users      | 1              | 1             | Administrator |   |
|      | Set Group Instruments for Reviewer   | 1              | 1             | Administrator |   |
|      | Set Group Instruments for PEService  | 1              | 1             | Administrator |   |
|      | Set Group Instruments for Approver   | 1              | 1             | Administrator |   |
|      | Set Group Instruments for Deviewer   | None           | 1             | Administrator |   |
|      | Set Group Instruments for PEService  | None           | 1             | Administrator |   |
|      | Set Group Instruments for Approver   | None           | 1             | Administrator |   |
|      | Add New Instrument                   | N/A            | C86199        | Administrator |   |
|      | Edit User Password for Administrator | Hidden         | Hidden        | Administrator |   |
|      | Set Security Type                    | Standard       | ES            | Administrator |   |
|      | Register New Application             | N/A            | Spectrum ES   | Administrator |   |
|      |                                      |                |               |               |   |
|      | <                                    |                |               | >             |   |
|      |                                      | P              | rint Export.  | Clear Audit   |   |
| 0    | 0                                    |                | Apply O       | K Cancel      |   |

For each user administration activity performed, the following information is recorded:

- Function the activity performed; for example, Add New User.
- Previous Value the state of the item before it was changed.
- Current Value the new state.

**NOTE:** Numeric values shown in the Previous Value or Current Value columns represent permissions or instruments. To see the full description of the permission or instrument, refer to the Groups tab on the Setup Users, Groups, Signatures and Password Control dialog or look at the Security Summary where both the number and the description of the permission or instrument is given.

- Full Name the full name of the user who carried out the activity.
- User Name the user name of the user who carried out the activity.
- Computer the name of the computer used.
- Date Modified the date and time of the activity.

The audit trail can be printed, and exported as a .csv file. After exporting, it can be cleared. We recommend that the exported audit trail is backed up and kept in a secure location.

# Viewing the Security Summary

The Security Summary records all information about the security settings.

- 1. Select **Setup Users Audit Trail** from the Administration menu. The Login History, Audit Trail and Summary dialog is displayed.
- 2. Select the Summary tab.

The Security Summary is displayed.

| Login History, Audit Trail                                                                                                    | and Summary                                                                                                    | × |
|----------------------------------------------------------------------------------------------------|----------------------------------------------------------------------------------------------------|---|
| Login History Audit Trail                                                                                                    | ummary                                                                                                    | 1 |
| Application:                                                                                                    | Spectrum ES                                                                                                    |   |
| Password control:                                                                                                    |                                                                                                    |   |
| Login Type:<br>Windows Group:<br>Maximum password age:<br>Minimum password age:<br>Minimum password age:<br>Minimum password age:<br>Password uniqueness:<br>Lockout count:<br>Lockout duration: | PerkinElmer Login<br>N/A<br>Password expires after 42 days<br>Allow changes after 1 days<br>At least 6 characters<br>Remember the last 24 passwords<br>5 failed logins allowed before lockout<br>60 minutes |   |
| Permissions:                                                                                                    | Number of Permissions = 89                                                                                                    |   |
|                                                                                                    | Administrator [1]<br>SelectInstrument [2]                                                                                                    |   |
| <                                                                                                    |                                                                                                    |   |
|                                                                                                    | Print Export                                                                                                    |   |
| 2                                                                                                    | Apply OK Cancel                                                                                                    |   |

The Security Summary shows:

- Password control the maximum password age, minimum password age, minimum password length, password uniqueness, lockout count and lockout duration.
- Permissions the number of permissions and a list of all the permissions with their associated number.
- Users for each user it records the username, full name, status, last login, the groups the user belongs to, and the permissions of the groups.
- Groups for each group it records the group name, the users in the group, and the group permissions.

The Security Summary can be printed, and exported as a .csv file.

# Viewing the Login History

The Login History details all attempts to log in to the software since the history was last cleared.

- 1. Select **Setup Users Audit Trail** from the Administration menu. The Login History, Audit Trail and Summary dialog is displayed.
- 2. Select the Login History tab.

The Login History is displayed.

| Login History, Au                                                | gin History, Audit Trail and Summary 🛛 🔀                         |                                              |                          |                                                                  |                                |
|------------------------------------------------------------------|------------------------------------------------------------------|----------------------------------------------|--------------------------|------------------------------------------------------------------|--------------------------------|
| Login History A                                                  | udit Trail   Summary                                             |                                              |                          |                                                                  |                                |
| Full Name                                                        | User Name                                                        | Computer                                     | Status                   | Logged In                                                        | Logged Out                     |
| Administrator<br>Administrator<br>Administrator<br>Administrator | Administrator<br>Administrator<br>Administrator<br>Administrator | LASSGNLL<br>LASSGNLL<br>LASSGNLL<br>LASSGNLL | OK<br>Failed<br>OK<br>OK | 13 October 20<br>13 October 20<br>13 October 20<br>13 October 20 | 13 October 20<br>13 October 20 |
|                                                                  |                                                                  |                                              |                          |                                                                  |                                |
| , <u> </u>                                                       |                                                                  |                                              | Print                    | Export                                                           | Clear History                  |
| 2                                                                |                                                                  |                                              | Apply                    | ок                                                               | Cancel                         |

The Login History shows:

- Full Name the full name of the user.
- User Name the user name.
- Computer the name of the computer.
- Status **OK** indicates that the user logged in with the correct password, **Failed** indicates that a login was attempted with an incorrect password.
- Logged In date and time.
- Logged Out date and time.

**NOTE:** If a non-existent user name is entered during login, a failed login attempt is recorded. *Not Found* is entered in the **Full Name** field of the Login History, and the invalid user name is also recorded.

**NOTE:** The only limit to the size of the Login History is disk space, but we recommend that you review and archive it at regular intervals.

The Login History can be printed, and exported as a .csv file. After exporting, it can be cleared. We recommend that the exported Login History is backed up and kept in a secure location.

# *Viewing and Managing the Spectrum ES Audit Trail*

**NOTE:** This is not applicable to Spectrum Quant ES. Refer to *Viewing and Managing the Spectrum Quant ES Audit Trail* on page 91.

Any activity carried out within Spectrum ES that affects the way data is collected or stored is recorded in a workspace audit trail. These activities include:

- User logins and exits from the software.
- Activities that affect the instruments and accessories that are connected, instrument setup parameters, and instrument verification and ready checks.
- Activities that involve options available from the File menu, Process menu, and Setup menu.
- Data collection activities, using options available from the menu or equivalent toolbar buttons.
- Changing or removing spectral libraries and equations from the workspace.
- Deletion, renaming or opening of spectra.
- Entry of electronic signatures; including those applied when a user exits the software, when the workspace is reviewed, and when it is approved.

Entries are written to the audit trail at the point where a change that has been made affects the recording of data. For example, changes to instrument settings are recorded in the audit trail when the Scan button is pressed, rather than when the change itself is made, as this is when they are applied to the instrument and affect data collection. This means that any changes made to settings that are subsequently cancelled without being used are not recorded.

## Displaying the ES Audit Trail

Select Audit Trail from the Audit Trail menu. The Audit Trail dialog is displayed.

| abase selection                                                                                                 | Workspace selection                                                                                                    | rom                                                                                                    | Number of workspaces to sh                                              | ow                                                               |                    |
|----------------------------------------------------------------------------------------------------|----------------------------------------------------------------------------------------------------|----------------------------------------------------------------------------------------------------|-------------------------------------------------------------------------|------------------------------------------------------------------|--------------------|
| ectrum10ES.mdf 🛛 👻                                                                                              | Current workspace                                                                                                    | 13/11/2010 11:15:21                                                                                                    | 1                                                                       |                                                                  |                    |
|                                                                                                    | Works                                                                                                    | Daces                                                                                                    |                                                                         |                                                                  | · · ·              |
| Login ID                                                                                                    | Time and date                                                                                                    |                                                                                                    |                                                                         |                                                                  | - Load<br>Workspac |
| super_admin                                                                                                    | 11:15:21 13 November 2010 GMT                                                                                                    | Standard Time                                                                                                    |                                                                         |                                                                  |                    |
|                                                                                                    |                                                                                                    |                                                                                                    |                                                                         |                                                                  | Show del           |
|                                                                                                    |                                                                                                    |                                                                                                    |                                                                         |                                                                  |                    |
|                                                                                                    |                                                                                                    |                                                                                                    |                                                                         |                                                                  |                    |
|                                                                                                    |                                                                                                    |                                                                                                    |                                                                         |                                                                  |                    |
|                                                                                                    |                                                                                                    |                                                                                                    |                                                                         |                                                                  |                    |
|                                                                                                    | Audit                                                                                                    | Trail                                                                                                    |                                                                         |                                                                  | Save               |
| Audit                                                                                                    | Audit                                                                                                    | Trail<br>Audited Items                                                                                                    | New value                                                               | Old valı                                                         | Save               |
| Audit<br>Setup Pathlength                                                                                       | Audit<br>Time and date<br>11:15:03 13 November 2010 GMT Standard<br>Time                                                                                                    | Trail<br>Audited Items<br>Pathlength Enable                                                                                                    | New value<br>True                                                       | Old valu<br>False                                                | Save<br>Print      |
| Audit<br>Setup Pathlength<br>Setup Peak Detection                                                               | Audit<br>Time and date<br>11:15:03 13 November 2010 GMT Standard<br>Time<br>11:14:45 13 November 2010 GMT Standard<br>Time                                                                                                    | Trail Audited Items Pathlength Enable Peak Detection Algorithm                                                                                                    | New value<br>True<br>CenterOfGravity                                    | Old valt                                                         | Save<br>Print      |
| Audit<br>Setup Pathlength<br>Setup Peak Detection<br>Setup Email                                                | Audit<br>Time and date<br>11:15:03 13 November 2010 GMT Standard<br>Time<br>11:14:45 13 November 2010 GMT Standard<br>Time<br>11:14:35 13 November 2010 GMT Standard<br>Time                                                                                                    | Trail Audited Items Pathlength Enable Peak Detection Algorithm Setup Email Port                                                                                                    | New value<br>True<br>CenterOfGravity<br>10                              | Old val. ▲<br>False<br>Interpol.<br>0                            | Save<br>Print      |
| Audit<br>Setup Pathlength<br>Setup Peak Detection<br>Setup Email<br>Setup Email                                 | Audit<br>Time and date<br>11:115:03 13 November 2010 GMT Standard<br>Time<br>11:14:45 13 November 2010 GMT Standard<br>Time<br>11:14:25 13 November 2010 GMT Standard<br>Time<br>11:14:24 13 November 2010 GMT Standard<br>Time                                                                                                    | Trail Audited Items Pathlength Enable Peak Detection Algorithm Setup Email Port Setup Email Format                                                                                                 | New value<br>True<br>CenterOfGravity<br>10<br>HTML Body                 | Old val.<br>False<br>Interpol.<br>O<br>Plain Te                  | Save<br>Print      |
| Audit<br>Setup Pathlength<br>Setup Peak Detection<br>Setup Email<br>Setup Email<br>Setup Email                  | Audit Time and date Time and date Time Ti:15:03 13 November 2010 GMT Standard Time Ti:14:45 13 November 2010 GMT Standard Time Ti:14:24 13 November 2010 GMT Standard Time Ti:14:15 13 November 2010 GMT Standard Time Ti:14:15 13 November 2010 GMT Standard Time Time Time Time Time Time Time Time                                                                               | Image: Pathlength Enable       Pathlength Enable       Peak. Detection Algorithm       Setup Email Port       Setup Email Format       Setup Export Sort Data As                                   | New value<br>True<br>CenterOfGravity<br>10<br>HTML Body<br>False        | Old val.<br>False<br>Interpol.<br>0<br>Plain Te<br>True          | Save<br>Print      |
| Audit<br>Setup Pathlength<br>Setup Peak Detection<br>Setup Email<br>Setup Email<br>Setup Export<br>Setup Export | Audit           Time and date           11:15:03 13 November 2010 GMT Standard<br>Time           11:14:45 13 November 2010 GMT Standard<br>Time           11:14:23 13 November 2010 GMT Standard<br>Time           11:14:24 13 November 2010 GMT Standard<br>Time           11:14:15 13 November 2010 GMT Standard<br>Time           11:14:15 13 November 2010 GMT Standard<br>Time | Trail       Audited Items       Pathlength Enable       Peak Detection Algorithm       Setup Email Port       Setup Email Format       Setup Export Sort Data As       Setup Export List Separator | New value<br>True<br>CenterOfGravity<br>10<br>HTML Body<br>False<br>TAB | Old val.<br>False<br>Interpol.<br>0<br>Plain Te<br>True<br>Comma | Save<br>Print      |

Initially, information for the current workspace is displayed.

The Workspaces area, in the upper part of the screen, shows:

- The Login ID of the user who created the workspace.
- The date and time when the workspace was last updated.

The Audit trail area, in the lower part of the screen, shows a chronological list of activities carried out within the workspace (most recent at the top).

For further information on how to use the audit trail, see the on-screen Help.

# *Viewing and Managing the Spectrum Quant ES Audit Trail*

Any activity carried out within Spectrum Quant ES that affects the way data are stored is recorded in a method Audit Trail. These activities include:

- Opening a method.
- Saving a method.
- Activities that involve options available from the File menu, such as Report and Print.
- Entry of electronic signatures.

Entries are written to the audit trail at the point where a change that has been made affects the recording of data. This means that any changes made to settings that are subsequently cancelled without being used are not recorded.

#### Displaying the Spectrum Quant ES audit trail

> Select Audit Trail from the Audit Trail menu.

The Audit Trail dialog is displayed.

| 🔡 Audit Trail                     |                                         |                                                                                                    |                             |           |                |
|-----------------------------------|-----------------------------------------|----------------------------------------------------------------------------------------------------|-----------------------------|-----------|----------------|
| Database selection<br>QuantES.mdf | Methods Selection<br>Current Method     | From 14/10/2011 11:20:02                                                                                                    | Number of methods to show   | ų         |                |
|                                   | Work                                    | ispaces                                                                                                    |                             |           | Save           |
| 🛃 Method Name                     | Method Path                             |                                                                                                    | Meth                        | od Status |                |
| First Method                      | C:\Documents and Settings\All Users\F   | PerkinElmer\QuantBuilder\Users\Admir                                                                                         | istrator\methods\Fir  Unloc | ked       | Print          |
|                                   |                                         |                                                                                                    |                             |           | 🗹 Show details |
| 🖅 Audit                           | Auc                                     | iit Trail                                                                                                    | Old value                   | Signatu   |                |
| Open                              | 11:16:11 14 October 2011 GMT Standard T | ime C:\Documents and<br>Settings\All<br>Users\PerkinElmer\QuantBu<br>ilder\Users\Administrator\me<br>thods\VFirst Method amd |                             | Signatu   |                |
| Open                              | 10:59:49 14 October 2011 GMT Standard T | ime C:\Documents and<br>Settings\All<br>Users\PerkinElmer\QuantBu<br>ilder\Users\Administrator\me<br>thods\\First Method.qmd |                             |           |                |
| Open                              | 10:57:28 14 October 2011 GMT Standard T | ime C:\Documents and<br>Settings\All<br>Users\PerkinElmer\QuantBu<br>ilder\Users\Administrator\me                            |                             |           |                |
| <                                 |                                         |                                                                                                    |                             | >         | LIOSE          |

Initially, information for the current method is displayed.

The upper part of the screen shows:

- The name of the method.
- The path to the location where the method is saved.
- The status of the method, for example, Unlocked, Locked, Reviewed or Approved.

#### 92 . Spectrum ES Administrator's Guide

The Audit trail area, in the lower part of the screen, shows a chronological list of activities carried out within the method (most recent at the top).

For further information on how to use the audit trail, see the on-screen Help.

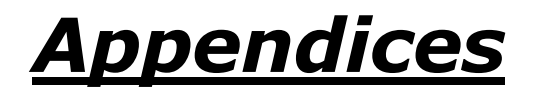

# Appendix 1: Installing A New Feature in Spectrum ES

If you have already installed Spectrum ES and you then purchase a license for a new feature, you will need to add this feature by following the procedure below:

1. Start the program **setup.exe** located in the root folder of the DVD or USB Flash Drive. The InstallShield Wizard starts and the Welcome page is displayed.

| PerkinElmer Spectrum ES - 1 | InstallShield Wizard                                                                                                    |
|-----------------------------|----------------------------------------------------------------------------------------------------|
|                             | Welcome to the InstallShield Wizard for<br>PerkinElmer Spectrum ES                                                       |
|                             | The InstallShield(R) Wizard will allow you to modify, repair, or remove PerkinElmer Spectrum ES. To continue, dick Next. |
|                             | < Back Next > Cancel                                                                                                    |

2. Click Next.

The Program Maintenance page is displayed.

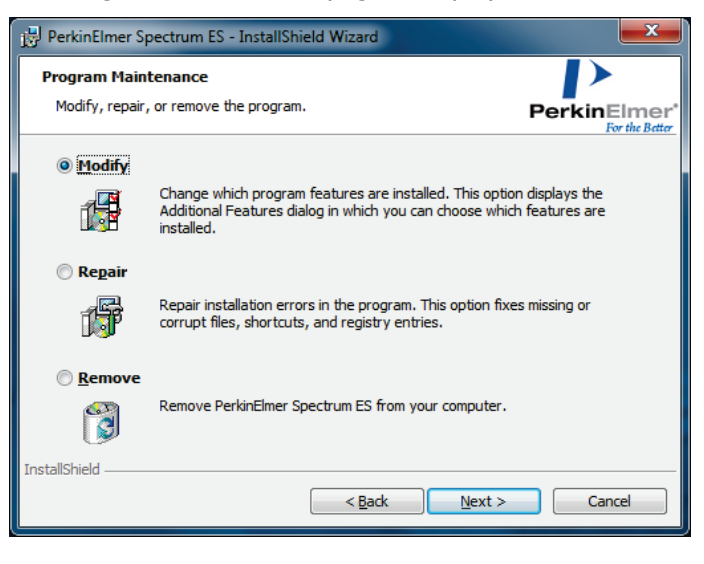

3. Select the **Modify** option, and then click **Next**.

The Feature Selection page is displayed, showing any features previously installed. In the example below, Adulterant Screen and Quant Algorithm Pack are already installed.

| PerkinElmer Spectrum ES - Instal | IShield Wizard            | <b>X</b>      |
|----------------------------------|---------------------------|---------------|
| Feature Selection                |                           | $\rightarrow$ |
|                                  |                           | PerkinElmer*  |
| Select the additional features y | ou would like to install: |               |
|                                  | License Number:           |               |
| ✓ Adulterant Screen              | Installed                 |               |
| √ Quant Algorithm Pack           | Installed                 |               |
| TIBCO Spotfire IR Templates      |                           |               |
|                                  |                           |               |
|                                  |                           |               |
| InstallShield                    |                           |               |
|                                  | < <u>B</u> ack N          | ext > Cancel  |

4. Check the checkbox and enter the license number for the new feature you want to install, and then click **Next**.

The Ready to Modify the Program page is displayed.

| J블 PerkinElmer Spectrum - InstallShield Wizard                                           |                       |
|------------------------------------------------------------------------------------------|-----------------------|
| Ready to Modify the Program<br>The wizard is ready to begin installation.                | PerkinElmer*          |
| Click Install to begin the installation.                                                 |                       |
| If you want to review or change any of your installation settings, dick exit the wizard. | Back. Click Cancel to |
| InstallShield                                                                            | Cancel                |

5. Click Install.

The software installs the new feature. When completed, the InstallShield Wizard Completed page is displayed.

| PerkinElmer Spectrum - Inst | allShield Wizard                                                                                                    | ×    |
|-----------------------------|----------------------------------------------------------------------------------------------------|------|
|                             | InstallShield Wizard Completed<br>The InstallShield Wizard has successfully installed<br>PerkinElmer Spectrum. Click Finish to exit the wizard. |      |
|                             | < Back Finish Car                                                                                                    | ncel |

6. Click Finish.

The installation of the new feature is complete.

**NOTE:** You cannot use the Feature Selection page of the installer to remove features. To remove licensed features, you must uninstall Spectrum ES completely from your system, and then re-install the software with only the required features selected.

# *Appendix 2: Configuring your PC Network Adapter*

To connect to your instrument using an Ethernet port you will need TCP/IP protocols established on the PC. If TCP/IP communication is not configured on your PC, you will need to do so before you can establish communications between the PC and your instrument. We recommend that you do not install Spectrum ES until this has been set up.

**NOTE:** The dialogs shown below are typical examples of a straightforward installation; they should not be taken as exact representations of what you will see on your PC. If you need assistance, please talk to your network administrator.

To configure the TCP/IP settings for your PC:

1. For Windows XP and Windows 7, from the Start menu, select **Settings** and then **Control Panel**.

For Windows 8, right-click at the bottom of the Start screen to display the Apps toolbar, and click the All Apps icon to display the Apps. For Windows 8.1, click the down arrow on the Start screen to display the Apps. Double-click the Control Panel icon in the **Windows System** group.

The Control Panel dialog is displayed.

2. For Windows 7 and 8, display the Network and Sharing Center dialog, and then select **Change adaptor settings**.

OR

For Windows XP, click Network Connections.

The Network Connections dialog is displayed.

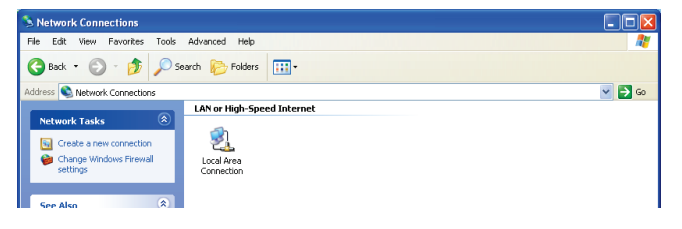

3. Select the Local Area Connection you want to use, right-click and then select **Properties**. The Local Area Connection Properties dialog is displayed.

| 🗕 Local Area Connection Properties 🔹 💽 🗙                                                                                                    |
|----------------------------------------------------------------------------------------------------|
| General Authentication Advanced                                                                                                    |
| Connect using:                                                                                                    |
| Intel(R) PR0/1000 MT Network Con                                                                                                    |
| This connection uses the following items:                                                                                                    |
| Client for Microsoft Networks     Gent for Microsoft Networks     Gent for Microsoft Networks     Gent for Microsoft Networks     Gent for Microsoft Networks     Gent for Microsoft (TCP/IP) |
| Install Uninstall Properties                                                                                                    |
| Transmission Control Protocol/Internet Protocol. The default<br>wide area network protocol that provides communication<br>across diverse interconnected networks.                             |
| <ul> <li>Show icon in notification area when connected</li> <li>✓ Notify me when this connection has limited or no connectivity</li> </ul>                                                    |
| OK Cancel                                                                                                    |

- 4. If Internet Protocol TCP/IP or Internet Protocol (TCP/IPv4) is already listed on the dialog, go to step 8.
- 5. If Internet Protocol (TCP/IP) or Internet Protocol (TCP/IPv4) is not listed on the dialog, click Install.

The Select Network Component Type dialog is displayed.

| Select Network Component Type 🛛 🔋 🔀                                                      |
|------------------------------------------------------------------------------------------|
|                                                                                          |
| Lick the type of network component you want to install:                                  |
|                                                                                          |
| T Protocol                                                                               |
|                                                                                          |
| Description                                                                              |
| A client provides access to computers and files on<br>the network you are connecting to. |
|                                                                                          |
|                                                                                          |
| Add Cancel                                                                               |

6. Select **Protocol** and then click **Add**.

The Select Network Protocol dialog is displayed.

7. Select Internet Protocol (TCP/IP) and then click OK.

The Local Area Connection Properties dialog is re-displayed, and **Internet Protocol (TCP/IP)** has been added to the list.

8. For Windows 7 and 8, select Internet Protocol Transfer 4 (TCP/IPv4) and then click Properties.

The Internet Protocol Version 4 (TCP/IPv4) Properties dialog is displayed.

OR

For Windows XP, select **Internet Protocol (TCP/IP)** and then click **Properties**. The Internet Protocol (TCP/IP) Properties dialog is displayed.

| Internet Protocol (TC                                                              | P/IP) Properties 🛛 🕐 🔀                                                                                      |
|------------------------------------------------------------------------------------|----------------------------------------------------------------------------------------------------|
| General Alternate Confi                                                            | guration                                                                                                    |
| You can get IP settings<br>this capability. Otherwise<br>the appropriate IP settin | assigned automatically if your network supports<br>e, you need to ask your network administrator for<br>gs. |
| Obtain an IP addre                                                                 | ess automatically                                                                                           |
| OUse the following I                                                               | P address:                                                                                                  |
| IP address:                                                                        |                                                                                                    |
| Subnet mask:                                                                       | · · · · ·                                                                                                   |
| Default gateway:                                                                   |                                                                                                    |
| Obtain DNS server                                                                  | r address automatically                                                                                     |
| Use the following [                                                                | ONS server addresses:                                                                                       |
| Preferred DNS server                                                               | c                                                                                                    |
| Alternate DNS server                                                               | ;                                                                                                    |
|                                                                                    | Advanced                                                                                                    |
|                                                                                    | OK Cancel                                                                                                   |

9. Select Use the following IP address.

10. Enter the IP address and Subnet mask.

If your PC is on a network, you may need to consult your network administrator to get an IP address or it may be automatically assigned.

**NOTE:** If you connect the PC to an Internet-enabled network, you must make sure that the IP address and Subnet mask you use are safe.

If your PC is not on a network, you should enter **167 116 185 70** for the first port and enter **255 255 0 0** as the subnet mask.

For subsequent ports you should enter **167 116 185 69** or lower. The Spectrum Two instrument IP address will be set at **167 116 185 71** or higher, so you should not use these numbers.

| Internet Protocol (TCP/IP) Properties                                                                                                    |                      |  |  |  |
|----------------------------------------------------------------------------------------------------|----------------------|--|--|--|
| General Alternate Configuration                                                                                                    |                      |  |  |  |
| You can get IP settings assigned automatically if your network supports<br>this capability. Otherwise, you need to ask your network administrator for<br>the appropriate IP settings. |                      |  |  |  |
| Obtain an IP address automatically                                                                                                    |                      |  |  |  |
| • Use the following IP address:                                                                                                    |                      |  |  |  |
| IP address:                                                                                                    | 167 . 116 . 185 . 70 |  |  |  |
| Subnet mask: 255 . 255 . 0 . 0                                                                                                    |                      |  |  |  |
| Default gateway:                                                                                                    |                      |  |  |  |
| Obtain DNS server address automatically                                                                                                    |                      |  |  |  |
| OUse the following DNS server add                                                                                                    | resses:              |  |  |  |
| Preferred DNS server:                                                                                                    |                      |  |  |  |
| Alternate DNS server:                                                                                                    |                      |  |  |  |
|                                                                                                    | Advanced             |  |  |  |
|                                                                                                    | OK Cancel            |  |  |  |

- 11. Select Obtain DNS server address automatically.
- 12. Click **OK** to exit the dialog.

# *Appendix 3: Changing the IP Address of your Instrument*

If you want to use your instrument over a network, then you will need to assign a unique IP address to your instrument. Use the Set IP Address Utility to amend the IP address of your FT-IR instrument.

Take care to enter new IP address information correctly. We recommend that you keep a record of the new address.

You cannot communicate with an instrument if its IP address is unknown.

If you are unable to connect to your Spectrum Two instrument because you do not know the IP address, contact your PerkinElmer Service Representative, or go to the Technical Support website:

www.perkinelmer.com/SpectrumTwoSupport

CAUTION

For other types of FT-IR instrument, contact your PerkinElmer Service Representative.

**NOTE:** Ensure that Spectrum ES software is not running while using this utility, as the Set IP Address utility may not run correctly.

## If you have not yet installed the instrument

1. Connect the Ethernet cable between the instrument and the PC.

**NOTE:** At this stage neither the PC nor the instrument should be connected to the network.

 Connect the instrument to mains power and switch it on.
 For details of how to connect up your FT-IR spectrometer, refer to the user's guide supplied with your instrument.

**NOTE:** The PC's TCP/IP address must be compatible with the instrument's IP address so that you can connect to the instrument. Refer to *Appendix 2: Configuring your PC Network Adapter* on page 97.

3. Open Windows Explorer and double-click the **Set IP Address** shortcut, which is found in the C:\Program Files\PerkinElmer\ServiceIR or C:\Program Files(x86)\PerkinElmer\ServiceIR directory.

The Confirm Connection Type dialog is displayed.

| Confirm Connection Type                                                                   |
|-------------------------------------------------------------------------------------------|
| Important                                                                                 |
| Use this utility only if you are connecting to your instrument using an<br>ETHERNET cable |
| If you are connecting to your instrument using a USB cable, press Cancel                  |
| Cancel                                                                                    |

4. Ensure that you are connected using an Ethernet cable, and then click **OK**. The Set IP Address program starts.

| TCP/IP Address Utility v3.0.0                                                      |             |
|------------------------------------------------------------------------------------|-------------|
|                                                                                    |             |
| Have you already added your instrument ?                                           |             |
| C Yes, my instrument is available to Spectrum soft <del>w</del> are                |             |
| Choose this option to change the IP address of an instrument after installing it.  |             |
|                                                                                    |             |
|                                                                                    |             |
| C No, my instrument is not available to Spectrum software                          |             |
| Choose this option to change the IP address of an instrument before installing it. |             |
|                                                                                    |             |
|                                                                                    |             |
|                                                                                    |             |
|                                                                                    |             |
|                                                                                    |             |
|                                                                                    | Cancel Next |
|                                                                                    |             |

5. Select **No**, **my instrument is not available to Spectrum software**. The dialog updates to show the factory default IP address for instruments.

| TCP/IP Address Utility v3.0.0                                                                                                    |                                                                                      |
|----------------------------------------------------------------------------------------------------|--------------------------------------------------------------------------------------|
| Have you already added your instrument ?                                                                                                    |                                                                                      |
| Yes, my instrument is available to Spectrum software<br>Choose this option to change the IP address of an instrument after installing it.     |                                                                                      |
| No, my instrument is not available to Spectrum software<br>Choose this option to change the IP address of an instrument before installing it. | Enter the current IP Address of the target instrument TCP/IP address: 167.116.185.71 |
|                                                                                                    | Cancel Next                                                                          |

6. Enter the current IP address for the instrument and then click Next.

The Enter the new IP Address and Subnet Mask value dialog is displayed. Refer to the instructions on the dialog.

| TCP/IP Address Utility v3.0.0                                                                                         |                                                                                                    |  |  |  |
|----------------------------------------------------------------------------------------------------|----------------------------------------------------------------------------------------------------|--|--|--|
| Enter the new IP Add                                                                                                  | iress and Subnet Mask value                                                                                                    |  |  |  |
| To use your instrument on a n                                                                                         | etwork, you will need to change to the TCP/IP address supplied by your Network Administrator.                                                                                |  |  |  |
| You must ensure that the TCP/IP address and subnet mask of the PC network adapter are compatible with the instrument. |                                                                                                    |  |  |  |
| For example, if the instrument 167.116.185.x (where x is a nur                                                        | subnet mask is 255.255.255.0 and the IP address is 167.116.185.71, the PCIP address must be<br>nber between 0 and 255, but not 71); the subnet mask should be 255.255.255.0. |  |  |  |
|                                                                                                    |                                                                                                    |  |  |  |
|                                                                                                    | TCP/IP address: 157, 116, 195, 71                                                                                                    |  |  |  |
|                                                                                                    | Subnet Mask: 255, 255, 0, 0                                                                                                    |  |  |  |
| Press Next when ready                                                                                                 |                                                                                                    |  |  |  |
|                                                                                                    | Cancel Next                                                                                                    |  |  |  |

7. Enter the new address in **TCP/IP address** and **Subnet Mask** and then click **Next**. The dialog updates to display a confirmation message and further instructions.

| To use your instrument on a i  | stwork, you will need to change to the                                                                                                    | e TCP/IP address supp                           | blied by your Network Admin | istrator. |
|--------------------------------|----------------------------------------------------------------------------------------------------|-------------------------------------------------|-----------------------------|-----------|
| Fourmustensure that the FU     | Herauuress and subnet mask of the invite state state set is 200 and the invite state state state state in the invite state stat<br>state state state state state state state state state state state state state state state state state state state state state state state state state state state state state state state state state state state state state state state s | Portetwork adapter are                          | 105.21 the DO ID address of | ieni.     |
| 167.116.185.x (where x is a nu | subnet mask is 200.255.255.0 and the<br>nber between 0 and 255, but not 71); ·                                                                                                    | ene audress is 167.116<br>the subnet mask shoul | d be 255.255.255.0.         | iustpe    |
|                                |                                                                                                    |                                                 |                             |           |
|                                |                                                                                                    |                                                 |                             |           |
|                                | TCP/IP address: 167 . 116                                                                                                    | . 185. 72                                       |                             |           |
|                                |                                                                                                    |                                                 |                             |           |
|                                | Subnet Mask: 255 255                                                                                                    | . 0 . 0                                         |                             |           |
|                                |                                                                                                    |                                                 |                             |           |
|                                |                                                                                                    |                                                 |                             |           |
| Droce Nove when read           |                                                                                                    |                                                 |                             |           |
| Droce Next when read           |                                                                                                    |                                                 |                             |           |

**NOTE:** The address shown here is only an example and may not reflect the TCP/IP address that you need to use.

- 8. Click **Finish** to close the Set IP Address utility.
- 9. Switch the instrument off and then, a couple of seconds later, switch the instrument on again.

The TCP/IP address of the instrument has been successfully changed.

The instrument will not be recognized by Spectrum ES until it has been installed. For information on how to add your instrument to Spectrum ES for connection via a network, see *Instrument Install Wizard* on page 37.

## If you have already installed the instrument

- 1. Ensure that the Ethernet cables between the instrument and the network and between the PC and the network are connected.
- 2. Connect the instrument to mains power and switch it on.
- Open Windows Explorer and double-click the Set IP Address shortcut, which is found in the C:\Program Files\PerkinElmer\ServiceIR or C:\Program Files(x86)\PerkinElmer\ ServiceIR directory.

The Confirm Connection Type dialog is displayed.

| Confirm Connection Type                                                  |                         |  |
|--------------------------------------------------------------------------|-------------------------|--|
| Important                                                                |                         |  |
| Use this utility only if you are connecting to yo<br>ETHERNET cable      | our instrument using an |  |
| If you are connecting to your instrument using a USB cable, press Cancel |                         |  |
|                                                                          | Cancel                  |  |

4. Ensure that you are connected using an Ethernet cable, and then click **OK**. The Set IP Address program starts.

| TCP/IP Address Utility v3.0.0                                                      |             |
|------------------------------------------------------------------------------------|-------------|
|                                                                                    |             |
| Have you already added your instrument ?                                           |             |
| C Yes, my instrument is available to Spectrum software                             |             |
| Choose this option to change the IP address of an instrument after installing it.  |             |
|                                                                                    |             |
|                                                                                    |             |
| O No, my instrument is not available to Spectrum software                          |             |
| Choose this option to change the IP address of an instrument before installing it. |             |
|                                                                                    |             |
|                                                                                    |             |
|                                                                                    |             |
|                                                                                    |             |
|                                                                                    | Cancel Next |
|                                                                                    |             |

5. Select Yes, my instrument is available to Spectrum software.

The dialog updates to display a drop-down list of instrument installed in Spectrum software. The Serial Number and current IP Address for the currently selected instrument are also displayed.

| ♂ Yes, my instrument is available to Spectrum software                                                                                          | Select your instrument from the drop-down list                                       |
|----------------------------------------------------------------------------------------------------|--------------------------------------------------------------------------------------|
| Lnosse this option to change the IP address of an instrument after installing it.                                                               | 2. PerkinElmer FT-IR C66219     Serial Number: C66219     IP Address: 167.116.185.71 |
| ○ No, my instrument is not available to Spectrum software<br>Choose this option to change the IP address of an instrument before installing it. |                                                                                      |

- 6. Select the instrument you connected to in step 1 from the drop-down list. The Serial Number and current IP Address of the instrument are displayed.
- 7. Click Next.

The Enter the new IP Address and Subnet Mask value dialog is displayed. Refer to the instructions on the dialog.

| To use your instrument of                               | on a network, you will need to                             | change to the TCP/IP ad                                  | dress supplied by                       | vour Network Administ                 | rator. |
|---------------------------------------------------------|------------------------------------------------------------|----------------------------------------------------------|-----------------------------------------|---------------------------------------|--------|
| You must ensure that the                                | TCP/IP address and subnet                                  | mask of the PC network                                   | adapter are comp                        | atible with the instrumer             | it.    |
| For example, if the instru<br>167.116.185.x (where x is | ment subnet mask is 255.255.<br>a number between 0 and 255 | 255.0 and the IP address<br>i, but not 71); the subnet n | is 167.116.185.71,<br>task should be 25 | the PC IP address mus<br>5.255.255.0. | itbe   |
|                                                         | TCP/IP address:                                            | 167.116.185.71                                           |                                         |                                       |        |
|                                                         | Subnet Mask:                                               | 255.255.0.0                                              | Ī                                       |                                       |        |
| Press Next when re                                      | ady                                                        |                                                          |                                         |                                       |        |

8. Enter the new address in **TCP/IP address** and **Subnet Mask** and then click **Next**. The dialog updates to display a confirmation message and further instructions.

| CP/IP Address Utility v3.0.0                               |                                                                                                    |
|------------------------------------------------------------|----------------------------------------------------------------------------------------------------|
| Enter the new IP A                                         | Address and Subnet Mask value                                                                                                    |
| To use your instrument on                                  | a network, you will need to change to the TCP/IP address supplied by your Network Administrator.                                                                                    |
| You must ensure that the T                                 | CP/IP address and subnet mask of the PC network adapter are compatible with the instrument.                                                                                         |
| For example, if the instrum<br>167.116.185.x (where x is a | ent subnet mask is 255.255.255.0 and the IP address is 167.116.185.71, the PC IP address must be<br>number between 0 and 255, but not 71); the subnet mask should be 255.255.255.0. |
|                                                            | TCP/IP address: 116, 185, 72                                                                                                    |
|                                                            | Subnet Mask: 255.255.0.0                                                                                                    |
| Press Next when rea                                        | ıdy                                                                                                    |
| New Details set with                                       | out error. Press Finish and Restart instrument                                                                                                    |

**NOTE:** The address shown here is only an example and may not reflect the TCP/IP address that you need to use.

- 9. Click **Finish** to close the Set IP Address utility.
- 10. Switch the instrument off and then, a couple of seconds later, switch it on again.

The TCP/IP address of the instrument has been successfully changed.

# *Appendix 4: Reinstalling the Raman Instrument CCD Drivers*

You may be prompted to reinstall the drivers if you disconnect the instrument control USB cable and reattach it to a different USB port, or, on rare occasions, if you switch the instrument off and then switch it on again.

The Found New Hardware Wizard is displayed:

| Found New Hardware Wizard |                                                                                                    |  |
|---------------------------|----------------------------------------------------------------------------------------------------|--|
|                           | Welcome to the Found New<br>Hardware Wizard<br>Windows will search for current and updated software by<br>looking on your computer, on the hardware installation CD, or on<br>the Windows Update Web site (with your permission).<br><u>Read our privacy policy</u> |  |
|                           | Can Windows connect to Windows Update to search for<br>software?<br>Yes, this time only<br>Yes, now and every time I connect a device<br>No, not this time<br>Click Next to continue.                                                                               |  |
|                           | < Back Next > Cancel                                                                                                    |  |

1. Select **No**, **not this time** and then click **Next**. The Found New Hardware Wizard page is displayed.

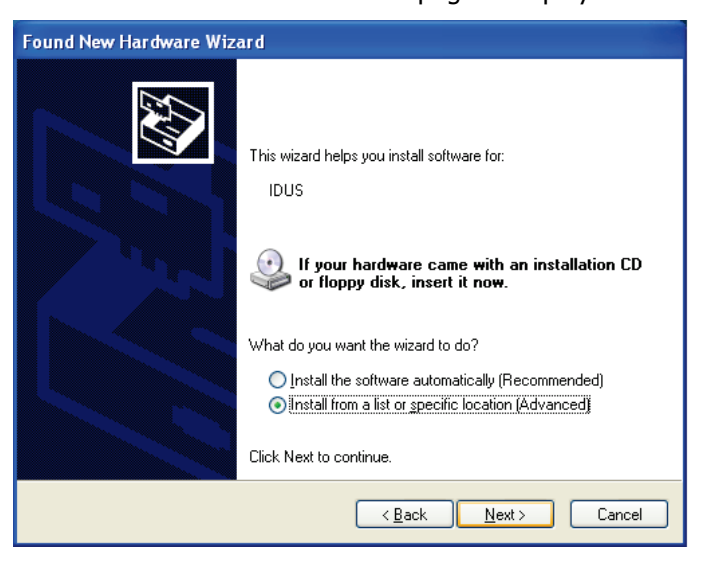

**NOTE:** The Found New Hardware Wizard page may inform you that it is helping you install software for **USB Device**. In this case continue with the installation in the same way as for **IDUS**.

2. Select **Install from a list or specific location (Advanced)** and then click **Next**. The Please choose your search and installation options page is displayed.

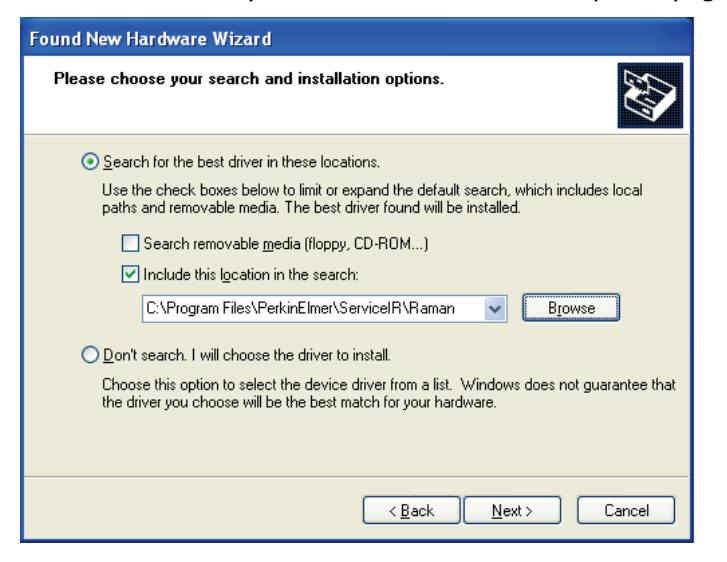

3. Select **Include this location in the search**, click **Browse**, and then navigate to C:\Program Files\PerkinElmer\ServiceIR\Raman.

These options may be displayed automatically as you work through the wizard.

4. Click Next.

The Completing the Found New Hardware Wizard is displayed.

| Found New Hardware Wizard |                                                                                                    |  |
|---------------------------|----------------------------------------------------------------------------------------------------|--|
| Cirk                      | ompleting the Found New<br>ardware Wizard<br>e wizard has finished installing the software for:<br>Andor iDus<br>Andor iDus |  |
|                           | < <u>B</u> ack <b>Finish</b> Cancel                                                                                         |  |

5. Click Finish.

The Found New Hardware Wizard closes.
# Appendix 5: Administering the PerkinElmer Enhanced Security Application Account

**NOTE:** The Enhanced Security Configuration program should be used when you wish to change the default User name and/or Password for the default account **21cfr**. This account is called the Enhanced Security Application Account.

The Security Server functions as an extension of the computer's operating system and is used by the Windows Login functionality of the Spectrum ES software. The Security Server passes to the Windows operating system the account credentials of any user that attempts to log in to the software or perform a signature. Windows can then verify the account credentials of the user. If the account credentials are verified, the user is allowed to log in to the software and sign off signatures.

The Enhanced Security Configuration program allows the Windows Administrator (Local\_Administrator) to set preferences and maintain the PerkinElmer Enhanced Security Application Account used by the Windows Login functionality.

To run the Enhanced Security Configuration program:

- 1. Ensure that the Enhanced Security Application Account is a member of the Administrators, Users and 21CFR\_Admin groups on your PC.
- 2. Start the program C:\Program Files\PerkinElmer\PE21CFR\config21cfr.exe or C:\Program Files (x86)\PerkinElmer\PE21CFR\config21cfr.exe, and log in using the Enhanced Security Application Account name and password.

**NOTE:** If you are using Windows 7 or 8, you will need to right-click on the config21cfr.exe file and select **Run as administrator** to start the program.

**NOTE:** The default initial Enhanced Security Application Account is called 21cfr and has the initial password PerkinElmer1.

For details of how to change the account see *Changing the Enhanced Security Application Account* on page 110. For details of how to change the account password, see *Using the Passwords Tab* on page 112.

The Enhanced Security Configuration program is displayed.

There are five tabs, only two of which are applicable to Spectrum ES users:

- Security Server Allows you to change the Enhanced Security Application Account details, the Network Connection settings, and the default printer.
- Passwords Allows you to change the password for the Enhanced Security Application Account.

# Using the Security Server Tab

The Security Server functions as an extension of the computer's operating system and is used by the Windows Login functionality of the Spectrum ES software. The Security Server passes the account credentials of any user that attempts to log in to the software or apply an electronic signature to the Windows operating system.

| Enhanced Security Configuration                                                                                                    |                                                          |                       |  |  |  |
|----------------------------------------------------------------------------------------------------|----------------------------------------------------------|-----------------------|--|--|--|
| Enhanced Security Server Settings<br>Welcome to PerkinElmer Enhanced Security Server setup. This program will take you through a<br>step-by-step process to configure the various options for your installed instruments. On this screen<br>you will define the global Security Server settings. |                                                          |                       |  |  |  |
| Security Server Logon Security Passwords Primary Data Archive Backup Data Archive                                                                                                    |                                                          |                       |  |  |  |
| Server Port Number 1080<br>(1024 to 5000)                                                                                                    | Domain Name<br>LASSGNLL139                               | Account Name<br>21cfr |  |  |  |
| Clients connected to 10 - 3                                                                                                    | Use the Passwords tab to<br>change the current password. | Current Password      |  |  |  |
| Default printer Ne02:Microsoft Office Document Image Writer Update                                                                                                    |                                                          |                       |  |  |  |
| Version 2.2.6 Copyright (c) 2002-07 PerkinElmer Inc.                                                                                                    |                                                          |                       |  |  |  |

## Changing the Enhanced Security Application Account

If your company's security policy requires you to use an account other than 21cfr as the PerkinElmer Security Server Windows User Account, you should follow the steps described below to change it.

- Create a new Administrator account in Windows. The new account must be a member of the local Administrators, Users, and 21CFR\_Admin groups.
- 2. Enter the name of the new account in the **Account Name** field.
- Ensure that the Domain Name is correct.
   The domain name is most likely to be the local PC.
- 4. Click Update.
- 5. Enter the password of the new account in the **Current Password** field.
- 6. Click Save to save the changes to the Enhanced Security Configuration program.

## Changing the Network Connection settings

It is unlikely that you will need to change the Network Connection settings for the Enhanced Security Application Account. However, if there are problems connecting to the security server or an instrument, the following steps may be necessary:

1. If you have installed an application that has the same TCP/IP server port number as that shown in the **Server Port Number** field, change the server port number.

The **Servers a Client can connect to** field represents the maximum number of Security Servers (including the local computer) that a client application can be connected to at any one time. This value will be greater than one if an application must start programs on other computers on the network.

 The Clients connected to a Server field represents the number of applications that a server can have connected at any one time. The default value is 10.

## Changing the printer

To change the default printer:

- 1. Change the printer using the Windows operating system tools.
- 2. Return to this tab and click **Update**.

## Using the Passwords Tab

| Enhanced Security Configuration                                                                                                    | tion                                                                                                    |                                                         |  |  |  |
|----------------------------------------------------------------------------------------------------|----------------------------------------------------------------------------------------------------|---------------------------------------------------------|--|--|--|
| Password Change and Update Options<br>The password for the currently selected instrument application account or for the Enhanced<br>Security application account can be changed or updated by selecting the various options here. |                                                                                                    |                                                         |  |  |  |
| Security Server Logon Security Passwords Primary Data Archive Backup Data Archive                                                                                                    |                                                                                                    |                                                         |  |  |  |
| Account Type<br>Selected Instrument<br>C Instrument application account<br>C Enhanced Security                                                                                                    | Password Policy     Password never expires     Use this program to change     password in Operating     System.     Update password in this     program after changing | Domain Name LASSGNLL139 Account Name 21cfr New Password |  |  |  |
| Enhanced Security     application account     program after changing     in Operating System.     Show status of     passwords on     Local     2     days before     expiring     confirm Password                               |                                                                                                    |                                                         |  |  |  |
| Version 2.2.6 Copyright (c) 2002-07 PerkinElmer Inc.                                                                                                    |                                                                                                    |                                                         |  |  |  |

The Passwords tab of the Enhanced Security Configuration program allows you to change the password for the Enhanced Security Application Account.

## Changing the password for the Enhanced Security Application Account

To change the Enhanced Security Application account password, follow the steps described below.

- 1. Leave the Enhanced Security Configuration program open at the Passwords tab.
- 2. On the Control Panel, open **User Accounts**. The User Accounts dialog opens.
- Select the Enhanced Security Application Account name (displayed in the Account Name field in the Enhanced Security Configuration program), and then click Reset Password. The Reset Password dialog is displayed.
- 4. Enter the new password, confirm the new password, and then click OK.
- In the Enhanced Security Configuration program, select Update password in this program after changing in Operating System in the Password Policy section. The New Password and Confirm Password fields are enabled.
- 6. Enter the new password in the New Password and Confirm Password fields.
- 7. Click **Save** to save the changes to the Enhanced Security Configuration program. You must restart your PC after making any changes.

# *Troubleshooting the Enhanced Security Configuration Program*

The information below describes how to respond to error messages you may encounter when running the Enhanced Security Configuration program.

#### Server error message

The Server error message, shown below, is typically displayed when you try to run the Enhanced Security Configuration program when the Security Server is not running.

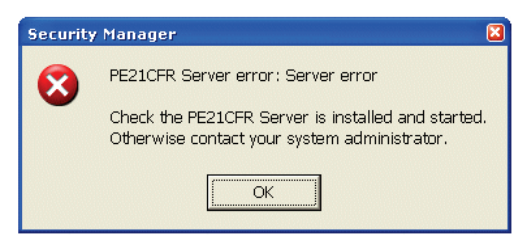

To resolve this issue:

- Restart the computer and try again.
   If restarting does not resolve the problem, continue with the steps described below.
- 2. On the Control Panel, open Administrative Tools and then select Services.

3. Under Services, select PE21CFR.

The Services dialog is displayed.

| Services              |                             |                             |             |            |              |              |   |
|-----------------------|-----------------------------|-----------------------------|-------------|------------|--------------|--------------|---|
| Eile Action View Help |                             |                             |             |            |              |              |   |
|                       | ) 🖹 😫 🖬 🕨 = II =>           |                             |             |            |              |              |   |
| 🍓 Services (Local)    | 🌯 Services (Local)          |                             |             |            |              |              |   |
|                       |                             |                             |             |            |              |              |   |
|                       | PE21CFR                     | Name 🛆                      | Description | Status     | Startup Type | Log On As    | ^ |
|                       |                             | 🍓 Network Access Pr         | Allows win  |            | Manual       | Local System |   |
|                       | Start the service           | Network Connections         | Manages o   | Started    | Manual       | Local System |   |
|                       |                             | 🎇 Network DDE               | Provides n  |            | Disabled     | Local System |   |
|                       | Description:                | Network DDE DSDM            | Manages D   |            | Disabled     | Local System |   |
|                       | PerkinElmer Security Server | Network Location A          | Collects an | Started    | Manual       | Local System |   |
|                       |                             | Network Provisionin         | Manages X   |            | Manual       | Local System |   |
|                       |                             | What I M Security Sup       | Provides s  |            | Manual       | Local System |   |
|                       |                             | Contraction Source Engine   | Saves inst  |            | Manual       | Local System |   |
|                       |                             | PE21CFR                     | PerkinElme  |            | Automatic    | Local System |   |
|                       |                             | Performance Logs            | Collects pe |            | Manual       | Network S    |   |
|                       |                             | No Plug and Play            | Enables a c | Started    | Automatic    | Local System |   |
|                       |                             | Manager Portable Media Seri | Retrieves t | Charles of | Manual       | Local System |   |
|                       |                             | No rint Spooler             | Loads files | Started    | Automatic    | Local System |   |
|                       |                             | Reprotected Storage         | Provides pr | Started    | Aucomatic    | Local System |   |
|                       |                             | Ma COSKSVP                  | Provides II |            | Mariuar      | Local System | ~ |
|                       | Extended Standard           |                             |             |            |              |              |   |
|                       |                             |                             |             |            |              |              |   |

- 4. At this point:
  - If the Startup Type is Automatic, click **Start the service**. The Security Server should start running.
  - If the Startup Type is either Manual or Disabled, you must change this to Automatic, and then click **Start the service**. This change may require the intervention of your Windows System Administrator.

To change the Startup Type:

- 1. Right-click **PE21CFR**.
- Select **Properties** from the menu.
   The PE21CFR Properties (Local Computer) dialog is displayed.

| PE21CFR Proper                                                                                          | ties (Local Computer)            | ? 🗙   |  |  |
|----------------------------------------------------------------------------------------------------|----------------------------------|-------|--|--|
| General Log On                                                                                          | Recovery Dependencies            |       |  |  |
| Service name:                                                                                           | PE21CFR                          |       |  |  |
| Display <u>n</u> ame:                                                                                   | PE21CFR                          | _     |  |  |
| Description:                                                                                            | PerkinElmer Security Server      | ~     |  |  |
| Pat <u>h</u> to executab<br>C:\WINDOWS\s                                                                | le:<br>ystem32\pe21cfr.exe       | _     |  |  |
| Startup typ <u>e</u> :                                                                                  | Disabled                         | ~     |  |  |
| Service status:                                                                                         | Stopped                          | _     |  |  |
| <u>S</u> tart                                                                                           | Stop <u>P</u> ause <u>R</u> esum | e     |  |  |
| You can specify the start parameters that apply when you start the service from here. Start parameters: |                                  |       |  |  |
|                                                                                                    | OK Cancel                        | Apply |  |  |

#### 114 . Spectrum ES Administrator's Guide

- 3. Select Automatic from the Startup type drop-down list.
- 4. Click **OK**.
- 5. Press **Start** in the Services window.

#### Logon failure message

If the password for the 21cfr account (or the account it has been changed to) has been changed but the system has not been properly updated, the following error message is displayed whenever a user tries to log in to Spectrum ES.

| Securit | y Manager 🛛 🔀                                                                                                    |
|---------|----------------------------------------------------------------------------------------------------|
| 8       | PE21CFR Server error: Logon failure: unknown user name or bad password.<br>Check the PE21CFR Server is installed and started.<br>Otherwise contact your system administrator. |
|         | ()                                                                                                    |

To resolve the problem, follow the instructions in *Changing the Enhanced Security Application Account* on page 110, and *Changing the password for the Enhanced Security Application Account* on page 111 that describe how to change the account name and password respectively.

#### Installation error message

During installation of the Enhanced Security Configuration program, you may see a Configuration error message stating "*Program does not have access rights to continue*".

This message is displayed in response to the following circumstances:

 The password for the Enhanced Security Application Account was changed prior to running the Enhanced Security Configuration program for the first time.
 You must run the Enhanced Security Configuration program prior to changing the

password for the Enhanced Security Application Account for the first time. This allows the Enhanced Security Application Account credentials to be verified correctly.

To resolve this issue, you must delete the Enhanced Security Application Account and reinstall the Enhanced Security program.

• The Enhanced Security Configuration program will not run. The local operating system Administrators users group may have been deleted.

Recreate the Administrators users group on the local system computer. Add the Instrument Application account and the Enhanced Security Application Account to this users group.

# *Error when running the Enhanced Security Configuration Program (config21cfr.exe)*

The following error indicates that the password for the Enhanced Security Application Account has been changed using Windows but not updated in the Enhanced Security Configuration program.

| Enhanced Security Administrator Account                                                                                                    |  |  |  |  |
|----------------------------------------------------------------------------------------------------|--|--|--|--|
| The Enhanced Security administrator account<br>password has been changed by another program.<br>Enter the new password here. You will not need to<br>update the password in the Passwords tab. |  |  |  |  |
| Press Restart to save the new value and restart the<br>computer, or OK only to save the new value. The<br>update will occur when the computer restarts.                                        |  |  |  |  |
| Enhanced Security<br>Administrator Password                                                                                                    |  |  |  |  |
| Restart OK Cancel                                                                                                    |  |  |  |  |

To resolve the problem, enter the new password in the **Enhanced Security Administrator Password** field and then click **Restart**. The Enhanced Security Configuration program and Spectrum ES will work correctly once the PC has been restarted.

# Status Monitor

The Status Monitor is a troubleshooting tool that you can use to learn about the status of the Enhanced Security program's Security Server. The Security Server is the portion of the Enhanced Security program that communicates with the Windows operating system to verify the credentials of the accounts that attempt to log in to it.

## Starting the Status Monitor

If you have enabled Password Notification with the Enhanced Security Configuration program, the Status Monitor should start automatically. If it does not, follow the steps below to start it manually:

1. Start the program C:\Program Files\PerkinElmer\PE21CFR\pe21cfrsvr.exe or C:\Program Files (x86)\PerkinElmer\PE21CFR\pe21cfrsvr.exe.

This starts the Status Monitor, as indicated by a key icon in the system tray.

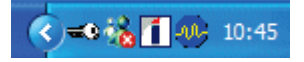

**NOTE:** If you are using Windows 7 or 8, you will need to right-click on the .exe file and select **Run as administrator** to start the program.

2. Double-click the key icon to display the Status Monitor.

#### 116 . Spectrum ES Administrator's Guide

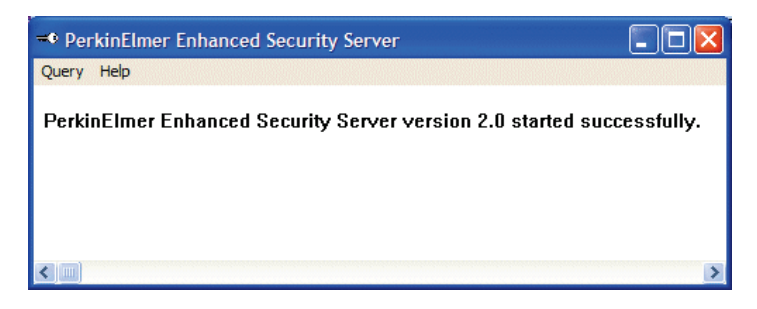

The Query menu allows you to view:

- The status of the Security Server.
- Information about the connections made to the Security Server.
- Information about the software applications that have connected to the Security Server.
- A list of users that have logged on to the Security Server.
- The password status for the Application accounts.

#### Status

This indicates when the Security Server starts and stops running.

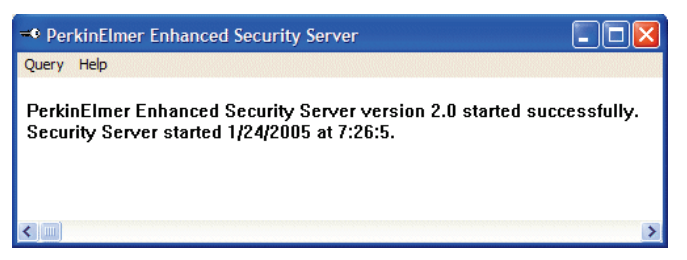

#### Connections

This shows the computer name, application name, and the instrument and serial number that are connected to the Security Server. It also shows the name and port number of the connection.

| ➡ PerkinElmer Enhanced Security Se    | erver                      |                                 |
|---------------------------------------|----------------------------|---------------------------------|
| Query Help                            |                            |                                 |
| PerkinElmer Enhanced Security Se      | rver version 2.0 started s | successfully.                   |
| Connection Name Port                  | Application Name           | Instrument/Serial Number        |
| DARLINTA01 (DARLINTA01)3571           | Configuration              | Configuration Utility           |
| DARLINTA01 (DARLINTA01)3772           | ServerMonitor              | Security Server Monitor Utility |
| · · · · · · · · · · · · · · · · · · · |                            | ,                               |

#### Applications

This shows the software applications that are connected to the Security Server. It also shows the number of instances of these applications, the names of the Application accounts, and the name of the computer on which each Application account is stored. It also shows the References, that is, the number of applications that are using an Application account. In the example shown below, there are two software applications running: Configuration and ServerMonitor. There is one instance of each application. The name of the computer on which the Application account is stored is DARLINTA01. The name of the Application account is 21cfr. The number of references for the Application account is 2.

| Query Help                                                                   |                                                                                            |                      |  |
|------------------------------------------------------------------------------|--------------------------------------------------------------------------------------------|----------------------|--|
|                                                                              |                                                                                            |                      |  |
| Security Server Conn                                                         | ection Status                                                                              |                      |  |
|                                                                              |                                                                                            |                      |  |
|                                                                              |                                                                                            |                      |  |
| C                                                                            |                                                                                            |                      |  |
| Applications Currently                                                       | ' Executing                                                                                |                      |  |
| Applications Currently<br>Application Name                                   | Executing                                                                                  | References           |  |
| Applications Currently<br>Application Name<br>Configuration                  | · Executing<br>Instances Application Account<br>1 DARLINTA01\21cfr                         | References<br>2      |  |
| Applications Currently<br>Application Name<br>Configuration<br>ServerMonitor | <pre>/ Executing Instances Application Account 1 DARLINTA01\21cfr 1 DARLINTA01\21cfr</pre> | References<br>2<br>2 |  |
| Applications Currently<br>Application Name<br>Configuration<br>ServerMonitor | r Executing<br>Instances Application Account<br>1 DARLINTA01\21cfr<br>1 DARLINTA01\21cfr   | References<br>2<br>2 |  |

#### Users

This shows the name of the user(s) that have logged onto the Security Server. In the example shown below, the user named DARLINTA01 has logged on to the Security Server. The Logon Count is the number of logon sessions for the user DARLINTA01.

| - PerkinElmer Enhanced                            | Security Server                                            |   |
|---------------------------------------------------|------------------------------------------------------------|---|
| Query Help                                        |                                                            |   |
| PerkinElmer Enhanced S<br>Logged On Application U | Security Server version 2.0 started successfully.<br>Jsers |   |
| User Name<br>DARLINTA01\21cfr                     | Logon Count<br>1                                           |   |
|                                                   |                                                            | ~ |

#### Passwords

This shows the Application account(s) password status.

In the example shown below, password monitoring is not enabled.

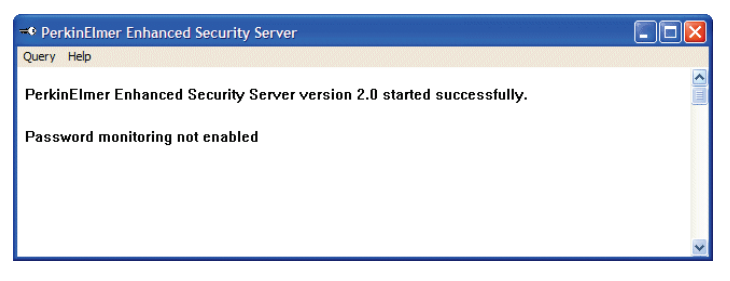

You can change the status of the password on the Passwords tab of the Enhanced Security Configuration program. See *Changing the password for the Enhanced Security Application Account* on page 112 for details.

118 . Spectrum ES Administrator's Guide